INSTITUTO FEDERAL DE TELECOMUNICACIONES

# **MANUAL DE USUARIO** BANCO DE INFORMACIÓN DE TELECOMUNICACIONES

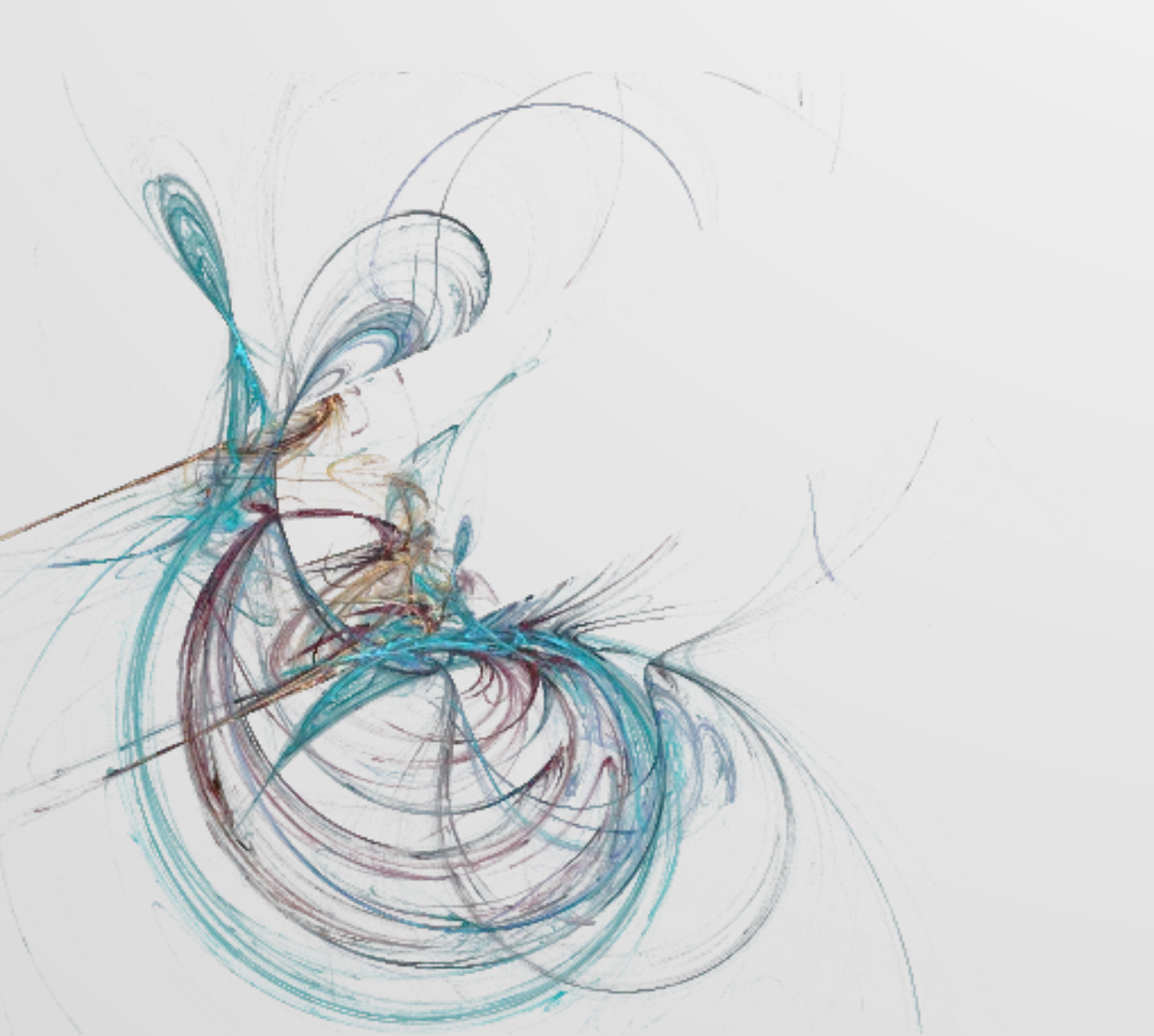

INSTITUTO FEDERAL DE TELECOMUNICACIONES NOVIEMBRE 2018

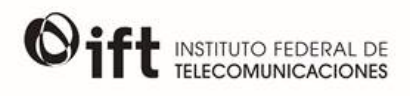

# ÍNDICE

| INTRODUCCIÓN                           | 1  |
|----------------------------------------|----|
| ACRÓNIMOS                              | 2  |
| RECOMENDACIONES PARA EL ÓPTIMO USO     | 3  |
| ESTRUCTURA DEL SITIO                   | 4  |
| DATOS RÁPIDOS EN UN CLICK              | 5  |
| INFORMACIÓN ESTADÍSTICA INTERACTIVA    | 7  |
| DESCARGA DE DATOS                      | 12 |
| EXPLORADOR GRÁFICO                     | 14 |
| INDICADORES INTERNACIONALES            | 26 |
| ESTADÍSTICAS CON PERSPECTIVA DE GÉNERO | 31 |
| ENCUESTAS                              | 34 |
| REPORTES Y ESTUDIOS EN PDF             | 37 |
| MATERIAL DE REFERENCIA                 | 38 |

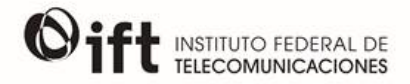

## INTRODUCCIÓN

Con fundamento en lo dispuesto por el artículo 15 fracción L y 177 fracción XVIII de la Ley Federal de Telecomunicaciones y Radiodifusión, así como por el artículo 73 fracciones V a XII del Estatuto Orgánico del Instituto Federal de Telecomunicaciones, la Coordinación General de Planeación Estratégica, pone a disposición del público en general el Banco de Información de Telecomunicaciones (BIT).

El BIT es una herramienta interactiva para consultar, analizar, explorar y descargar los datos a partir de los cuales el IFT monitorea el desarrollo de los sectores regulados. Asimismo, el portal está equipado con módulos de exploración de datos, en los que los diversos perfiles de usuarios pueden acceder a la información desagregada y a las series históricas con las que cuenta el Instituto.

El BIT fue desarrollado desde una perspectiva de inteligencia y análisis de negocios con el fin de que sea una herramienta a partir de la cual sea posible generar conocimiento sobre el desempeño de las telecomunicaciones y la radiodifusión en México, robustecer la toma de decisiones de los diferentes agentes que participan en los sectores y fortalecer el diseño de políticas públicas en dichas materias. Finalmente, el portal incorpora las mejores prácticas en términos de datos abiertos y acceso a la información.

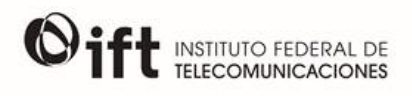

# ACRÓNIMOS

| BIT       | Banco de Información de Telecomunicaciones                                                    |
|-----------|-----------------------------------------------------------------------------------------------|
| CGPE      | Coordinación General de Planeación Estratégica                                                |
| COFETEL   | Comisión Federal de Telecomunicaciones                                                        |
| endutih   | Encuesta Nacional de Disponibilidad y Uso de las Tecnologías de la Información en los Hogares |
| IFT       | Instituto Federal de Telecomunicaciones                                                       |
| INEGI     | Instituto Nacional de Estadística y Geografía                                                 |
| REGULATEL | Foro Latinoamericano de Entes Reguladores de Telecomunicaciones                               |
| SIEMT     | Sistema de Información Estadística de Mercados de Telecomunicaciones                          |
| SIODM     | Sistema de Información de los Objetivos de Desarrollo del Milenio                             |
| TIC       | Tecnologías de la Información y Comunicación                                                  |
| TyR       | Telecomunicaciones y Radiodifusión                                                            |

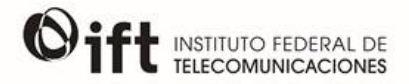

### RECOMENDACIONES PARA EL ÓPTIMO USO

Para visualizar correctamente el Banco de Información de Telecomunicaciones (BIT) se sugiere a los usuarios seguir estas recomendaciones técnicas:

#### Navegadores

- Google Chrome
- Internet Explorer
- Microsoft Edge
- Mozilla Firefox

#### Resolución de pantalla

1024 x 768 o superiores.

#### Adobe Flash Player

Para poder hacer uso del Explorador Gráfico y visualizar los diferentes reportes interactivos del BIT, es necesario contar con Adobe Flash Player, el cual se puede descargar desde la liga <u>https://get.adobe.com/es/flashplayer/</u>

#### Dispositivos móviles

Para visualizar los reportes interactivos el BIT desde dispositivos móviles, es necesario contar con la aplicación *SAS*® *Visual Analytics*, disponible para dispositivos Android y iOS. Para ver los pasos a seguir, ir a la sección <u>Material de Referencia</u>.

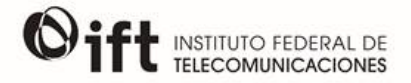

### ESTRUCTURA DEL SITIO

La página principal del Banco de Información de Telecomunicaciones (BIT) cuenta con ocho módulos principales a través de los cuales se pretende atender las necesidades de información de los diferentes perfiles de usuarios del sitio:

- Datos rápidos en un click
- Información estadística interactiva
- Descarga de datos
- Explorador gráfico
- Indicadores internacionales
- Estadísticas con perspectiva de género
- Encuestas
- Reportes y estudios en PDF

El sitio también cuenta con un módulo de registro, en el cual los usuarios interesados pueden dar de alta un correo electrónico para recibir notificaciones sobre las actualizaciones que se realicen a la información disponible; un módulo para consultar manuales de uso de la plataforma y metodologías utilizadas para la información disponible; un módulo a través del cual los usuarios pueden enviar dudas y comentarios acerca de la plataforma; un módulo hacia sitios de interés, así como un mapa del sitio que facilitará la navegación del usuario en el portal.

A lo largo de este documento se explicará con mayor profundidad el uso de cada módulo.

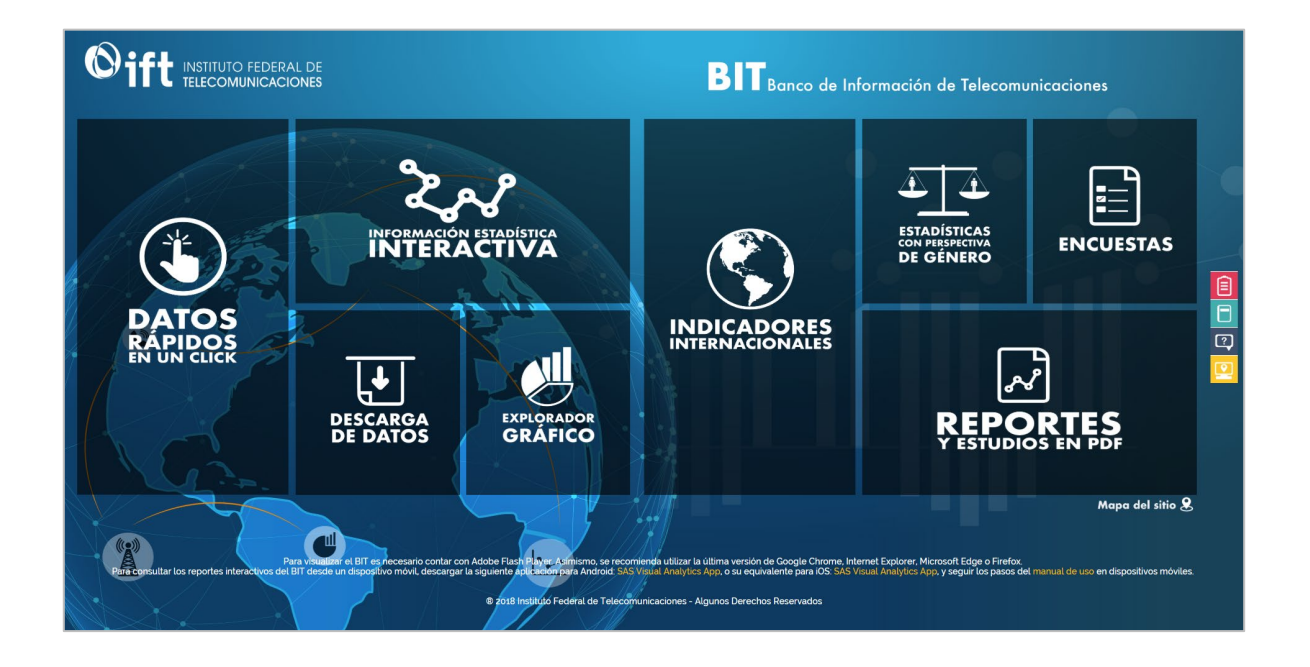

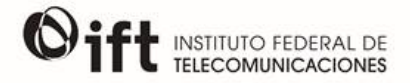

#### DATOS RÁPIDOS EN UN CLICK

Este módulo muestra un resumen de los indicadores de los servicios fijos y móviles de telecomunicaciones, así como indicadores económicos relacionados a los sectores de TyR. En él se pueden encontrar los datos actualizados al último trimestre disponible, así como tasas de crecimiento con respecto al trimestre inmediato anterior, al mismo trimestre del año previo, y con respecto al segundo trimestre de 2013, periodo precedente a la aprobación de la reforma en materia de telecomunicaciones.

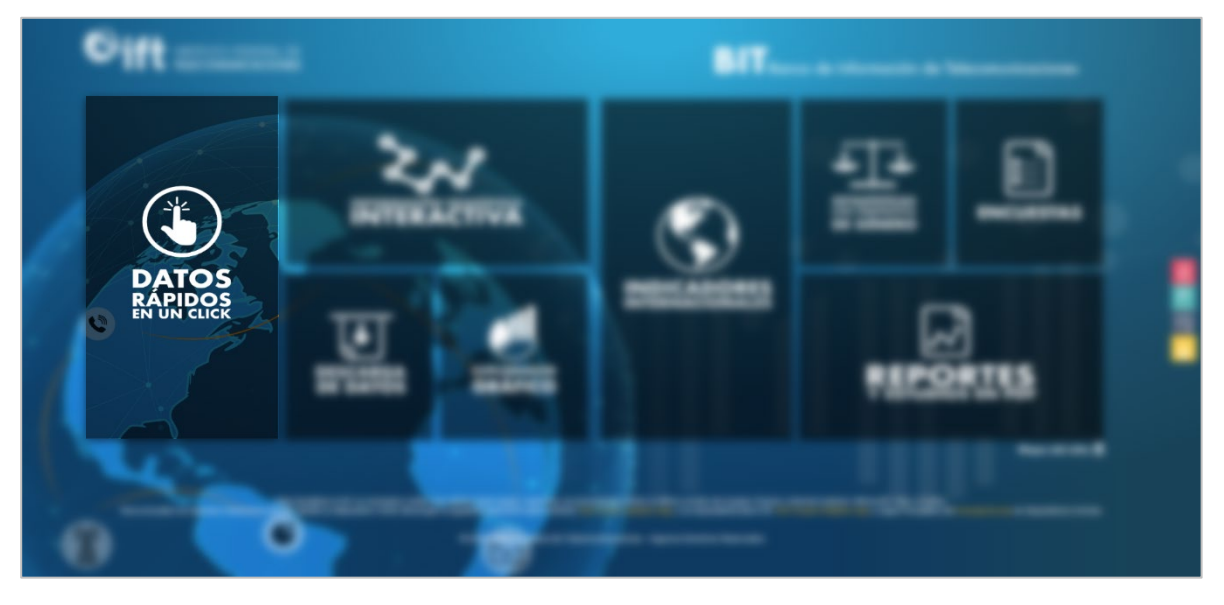

Al ingresar al módulo, se muestra una tabla con diversos indicadores, sin embargo, el usuario puede seleccionar un tema en específico desde la lista desplegable que se encuentra en la parte superior para filtrar los indicadores y facilitar la visualización de éstos.

| SELECCOMA UN TEMA DE LA LISTA DESPLESABLE Sección |                                                                            |                       |                                                      |                                                |                                     |                                      |                        |       |              |                              |    |
|---------------------------------------------------|----------------------------------------------------------------------------|-----------------------|------------------------------------------------------|------------------------------------------------|-------------------------------------|--------------------------------------|------------------------|-------|--------------|------------------------------|----|
|                                                   |                                                                            |                       |                                                      | SELECCIONA                                     | A UNO DE LOS SIGUI                  | ENTES SUBTEMAS                       |                        |       |              |                              |    |
| Empleo                                            | Índice Herfindahl-Hi Índices de ingresos t Índices de p                    | recios de Ingresos en |                                                      |                                                |                                     |                                      | Servicio de televisión |       |              |                              |    |
| * .                                               | Indicador                                                                  | Datos a junio 2018    | Variación trimestral<br>(marzo 2018 a junio<br>2018) | Variación anual<br>(junio 2017 a juni<br>2018) | I Variació<br>io Reforma (<br>iunic | n desde la<br>unio 2013 a<br>i 2018) |                        | 1     | 1            | 1                            |    |
| 1                                                 | IHH del servicio fijo de telefonía                                         | 3,939                 | -2.3%                                                | -7.5%                                          | -25.3%                              |                                      |                        |       |              |                              | ÷  |
| 2                                                 | IHH del servicio fijo de acceso a internet                                 | 3.553                 | -1.7%                                                | -7.0%                                          | -32.5%                              |                                      |                        |       |              |                              | 1  |
| 3                                                 | IHH del servicio de televisión restringida                                 | 4,187                 | -2.4%                                                | -2.2%                                          | 13.7%                               |                                      |                        |       |              |                              |    |
| 4                                                 | IHH del servicio móvil de telefonía                                        | 4,677                 | -0.9%                                                | -3.8%                                          | -10.8%                              |                                      |                        |       |              |                              |    |
| 5                                                 | IHH del servicio móvil de acceso a internet                                | 5,517                 | 2.1%                                                 | 2.1%                                           | -19.6%                              |                                      |                        |       |              |                              |    |
| 6                                                 | Total de empleados en el sector de las TyR                                 | 265.055               | 0.4%                                                 | 3.3%                                           | -2.3%                               |                                      |                        |       |              |                              |    |
| 7                                                 | Número de empleados en telecomunicaciones                                  | 207,652               | -4.3%                                                | 3.0%                                           | 0.2%                                |                                      |                        |       |              |                              |    |
| 8                                                 | Número de empleados en radiodifusión                                       | 57,403                | 22.7%                                                | 4.3%                                           | -10.3%                              |                                      |                        |       |              |                              |    |
| 9                                                 | Porcentaje de empleados en telecomunicaciones                              | 78.3%                 | -4.8%                                                | -0.3%                                          | 2.5%                                |                                      |                        |       |              |                              |    |
| 10                                                | Porcentaje de empleados en radiodifusión                                   | 21.7%                 | 22.1%                                                | 1.0%                                           | -8.2%                               |                                      |                        |       |              |                              |    |
| 11                                                | Índice de ingresos de los operadores de telecomunicaciones<br>alámbricas   | 157                   | 0.8%                                                 | 4.7%                                           | 74.0%                               |                                      |                        |       |              |                              |    |
| 12                                                | Índice de ingresos de los operadores de telecomunicaciones<br>inalámbricas | 119                   | 0.3%                                                 | 5.8%                                           | 7.9%                                |                                      |                        |       |              |                              | -  |
|                                                   | INPC: Índice Nacional de Precios al Consumidor.                            |                       |                                                      | IPCOM: Índice de Pre                           | ecios de Comunicaci                 | ones.                                | TB: Tera               | bytes | TyR: Telecor | nunicaciones y Radiodifusión | n. |
| Para opci                                         | ones de descarga de datos, da click derecho en la tabla y elige u          | na de las opciones.   |                                                      |                                                |                                     |                                      |                        |       |              |                              |    |

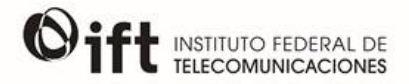

Posteriormente, los botones del centro de la pantalla también cambiarán para mostrar subtemas pertenecientes al tema seleccionado en la lista desplegable; por ejemplo, si el usuario selecciona el tema *Servicios Fijos*, los botones cambiarán a *Servicio fijo de telefonía, Servicio de telefonía pública, Servicio fijo de acceso a Internet* y *Servicio de televisión restringida*.

| Servicio de telefonía publica | Servicio de televisión restringida | Servicio fijo de acceso a internet | Servicio fijo de telefonía |
|-------------------------------|------------------------------------|------------------------------------|----------------------------|

El usuario podrá seleccionar uno de esos botones para observar los indicadores correspondientes a ese subtema y facilitar su consulta.

| SELECCONA UN TRIA CE LA LISTA CEPRESANE   • |                                                                                                    |                    |                                                      |                                                 |                                                            |                                         |                            |  |
|---------------------------------------------|----------------------------------------------------------------------------------------------------|--------------------|------------------------------------------------------|-------------------------------------------------|------------------------------------------------------------|-----------------------------------------|----------------------------|--|
|                                             | Servicio de telefonia publica                                                                        |                    | Servicio de televisión                               | SELECCIONA UN                                   | IO DE LOS SIGUIENTES SUBTEMA                               | S<br>Servicio fijo de acceso a internet | Servicio fijo de telefonia |  |
| * .                                         | Indicador                                                                                            | Datos a junio 2018 | Variación trimestral<br>(marzo 2018 a junio<br>2018) | Variación anual<br>(junio 2017 a junio<br>2018) | Variación desde la<br>Reforma (junio 2013 a<br>junio 2018) |                                         |                            |  |
| 83                                          | Total de lineas del servicio fijo de telefonía                                                       | 20,299,354         | 1.0%                                                 | -0.9%                                           | 6.0%                                                       |                                         |                            |  |
| 84                                          | Penetración de líneas del servicio fijo de telefonía por cada<br>100 hogares                         | 60                 | 1.7%                                                 | -1.6%                                           | -3.2%                                                      |                                         |                            |  |
| 85                                          | Líneas del servicio fijo de telefonía residencial                                                    | 14,765,725         | 0.9%                                                 | -1.5%                                           | 5.5%                                                       |                                         |                            |  |
| 86                                          | Penetración de líneas del servicio fijo de telefonía<br>residencial por cada 100 hogares             | 43                 | 0.0%                                                 | -4.4%                                           | -4.4%                                                      |                                         |                            |  |
| 87                                          | Porcentaje de líneas residenciales del servicio fijo de<br>telefonía                                 | 72.7%              | -0.1%                                                | -0.7%                                           | -0.4%                                                      |                                         |                            |  |
| 88                                          | Líneas del servicio fijo de telefonía no residencial                                                 | 5.529.218          | 1.1%                                                 | 0.9%                                            | 7.1%                                                       |                                         |                            |  |
| 89                                          | Penetración de líneas del servicio fijo de telefonía<br>residencial por cada 100 unidades económicas | 109                | 0.9%                                                 | 0.9%                                            | -12.8%                                                     |                                         |                            |  |
| 90                                          | Porcentaje de líneas no residenciales del servicio fijo de<br>telefonía                              | 27.2%              | 0.1%                                                 | 1.7%                                            | 1.1%                                                       |                                         |                            |  |

Si el usuario desea descargar la información contenida en su consulta, podrá hacerlo al dar click derecho sobre la tabla, en la que tendrá la opción de descargar los datos en formato CSV, como imagen (en formato PNG) o bien, en PDF.

| #  | Indicador                                                                                            |                            | Datos a junio 2018       | Variación trimestral<br>(marzo 2018 a junio<br>2018) | Variación anual<br>(junio 2017 a junio<br>2018) | Variación c<br>Reforma (jun<br>junio 2( |
|----|----------------------------------------------------------------------------------------------------|----------------------------|--------------------------|------------------------------------------------------|-------------------------------------------------|-----------------------------------------|
| 83 | Total de líneas del servicio fijo de telefonía                                                       |                            | 20,299,354               | 1.0%                                                 | -0.9%                                           | 6.0%                                    |
| 84 | Penetración de líneas del servicio fijo de telefonía p<br>100 hogares                                | por cada                   | 60                       | 1.7%                                                 | -1.6%                                           | -3.2%                                   |
| 85 | Líneas del servicio fijo de telefonía residencial                                                    | Oart                       | 14 765 725               | 0.9%                                                 | -1.5%                                           | 5.5%                                    |
| 86 | Penetración de líneas del servicio fijo de telefonía-<br>residencial por cada 100 hogares            | Export Indi                | cadores Relevantes       | -0.0%                                                | -4.4%                                           | -4.4%                                   |
| 87 | Porcentaje de líneas residenciales del servicio fijo<br>telefonía                                    | Print Indica<br>Select All | adores Relevantes to PDF | -0.1%                                                | -0.7%                                           | -0.4%                                   |
| 88 | Líneas del servicio fijo de telefonía no residencial                                                 |                            | 5,529,218                | 1.1%                                                 | 0.9%                                            | 7.1%                                    |
| 89 | Penetración de líneas del servicio fijo de telefonía<br>residencial por cada 100 unidades económicas |                            | 109                      | 0.9%                                                 | 0.9%                                            | -12.8%                                  |
| 90 | Porcentaje de líneas no residenciales del servicio fij<br>telefonía                                  | jo de                      | 27.2%                    | 0.1%                                                 | 1.7%                                            | 1.1%                                    |

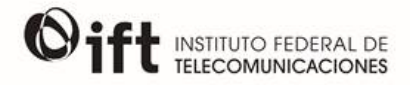

### INFORMACIÓN ESTADÍSTICA INTERACTIVA

En este módulo se pueden consultar los reportes interactivos de la información estadística de los servicios de telecomunicaciones y radiodifusión y que son actualizados periódicamente.

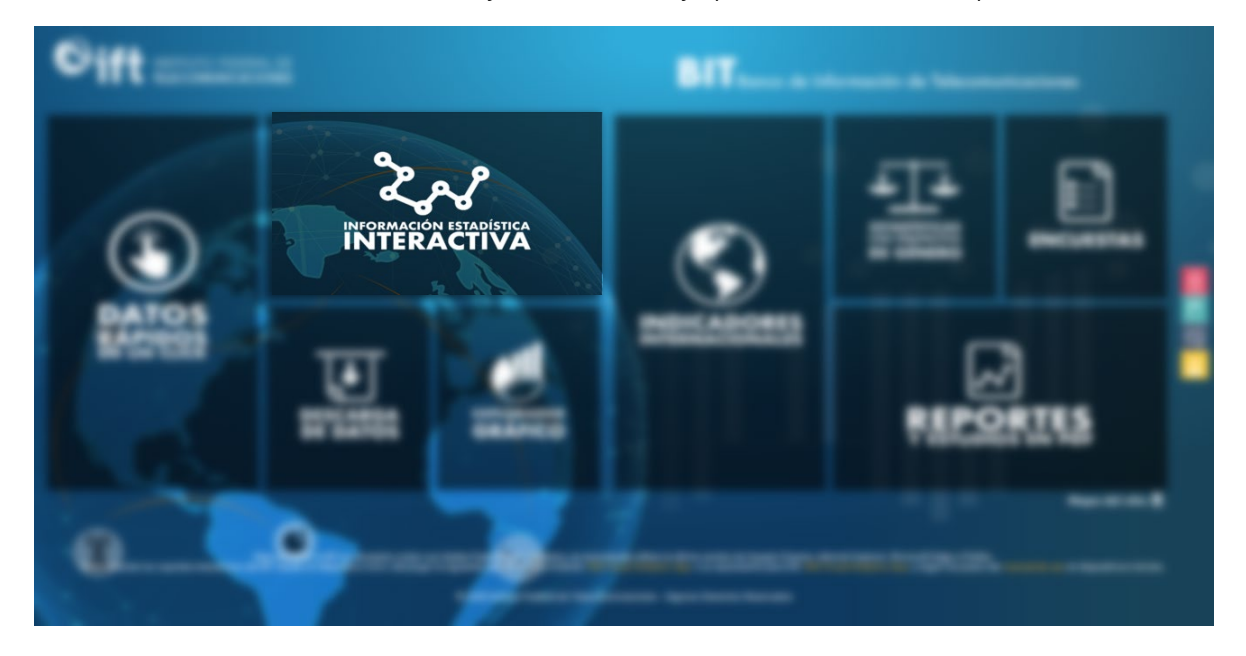

Dentro de este módulo se encuentran tres secciones:

- Información estadística trimestral
- Anuarios estadísticos
- Espectro radioeléctrico

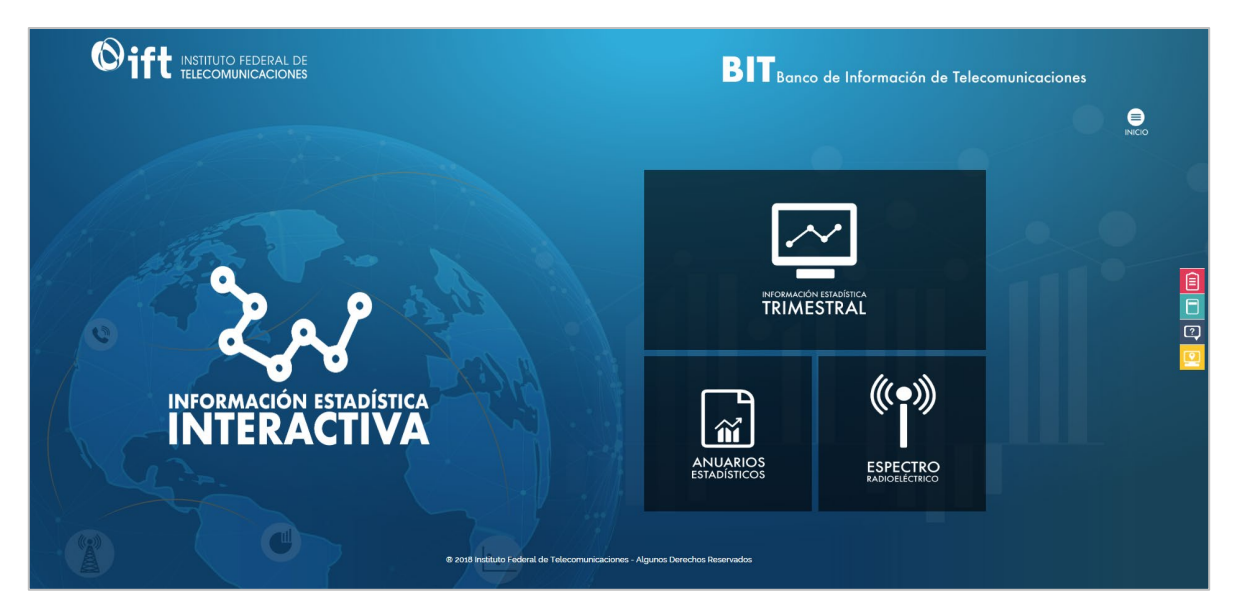

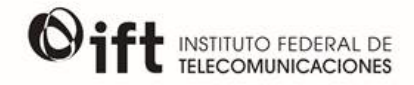

A continuación, se describe el procedimiento para visualizar un reporte interactivo de la sección Información estadística trimestral ya que las secciones Anuarios estadísticos y Espectro radioeléctrico siguen el mismo procedimiento.

Al seleccionar el módulo *Información estadística trimestral*, el sitio se dirigirá hacia un menú en el cual el usuario deberá seleccionar el apartado de su interés. Para explorarlo, se debe posicionar el cursor sobre su imagen y dar click.

| Tableto Telecorrunicaciones Fijas Telecomunicaciones Molifes      |                          |                            |
|-------------------------------------------------------------------|--------------------------|----------------------------|
|                                                                   | INFORMACIÓN EST          |                            |
| Indicadores económicos de telecomunicaciones y<br>Radiodifusión   | TELECOMUNICACIONES FUAS  | TELECOMUNICACIONES MÓVILES |
| C Lind                                                            |                          |                            |
| INGRESOS E INVERSIÓN PRIVADA DE<br>TELECOMUNICACIONES             | PANORAMA DE CONSU<br>RAL | JMO DE TELEVISIÓN Y<br>JIO |
|                                                                   |                          |                            |
| DA CLICK SORRE LA IMAGEN PARA INGRESAR AL REPORTE CORRESPONDIENTE |                          |                            |
|                                                                   |                          |                            |

Al abrir el reporte interactivo, aparece un tablero con gráficas que presentan información general del apartado seleccionado. Para obtener mayor información se debe dar click en la leyenda *Para mayor información da click aquí* que se encuentra debajo de cada gráfica (algunas gráficas especifican más instrucciones que sirven como apoyo para otras funciones). Otra manera de explorar el reporte es seleccionar alguna de las pestañas que se encuentran en la parte superior de la ventana del tablero.

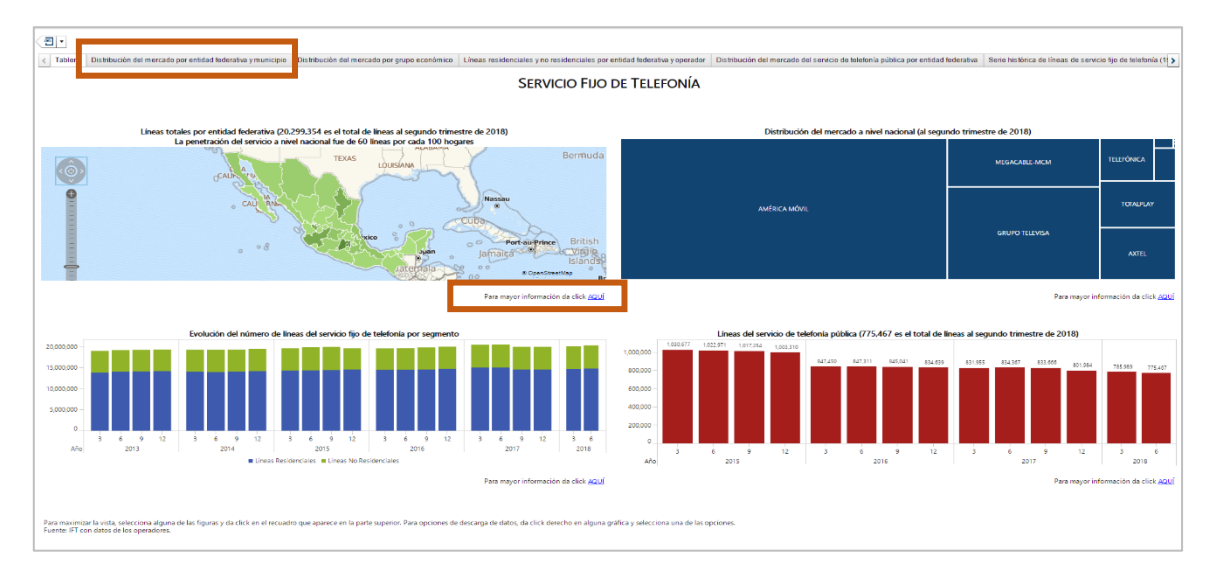

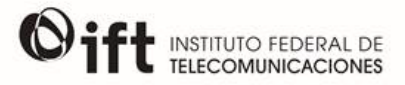

Para regresar al tablero de alguna de las secciones, se debe dar click en la flecha que se encuentra en la parte superior izquierda de la ventana.

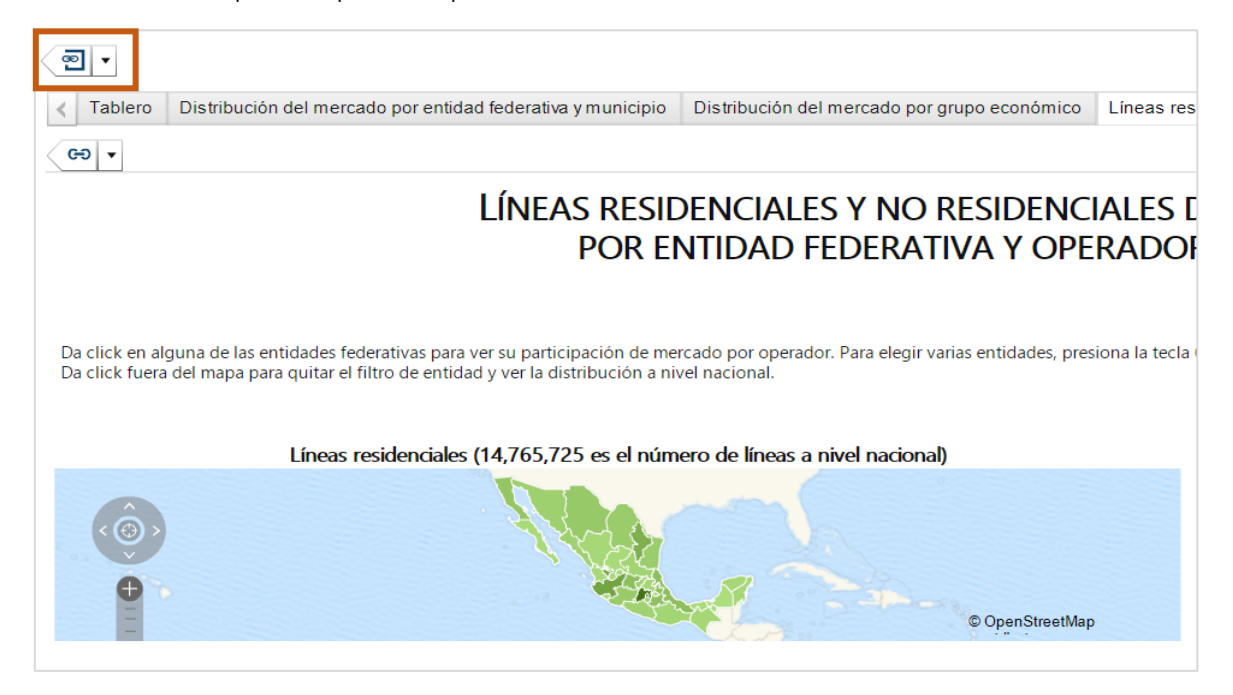

Si el usuario se encuentra dentro de alguna sección y desea regresar al tablero de inicio del Reporte Interactivo, debe dar click en la segunda flecha que se encuentra en la parte superior izquierda de la ventana, debajo de las pestañas de sección.

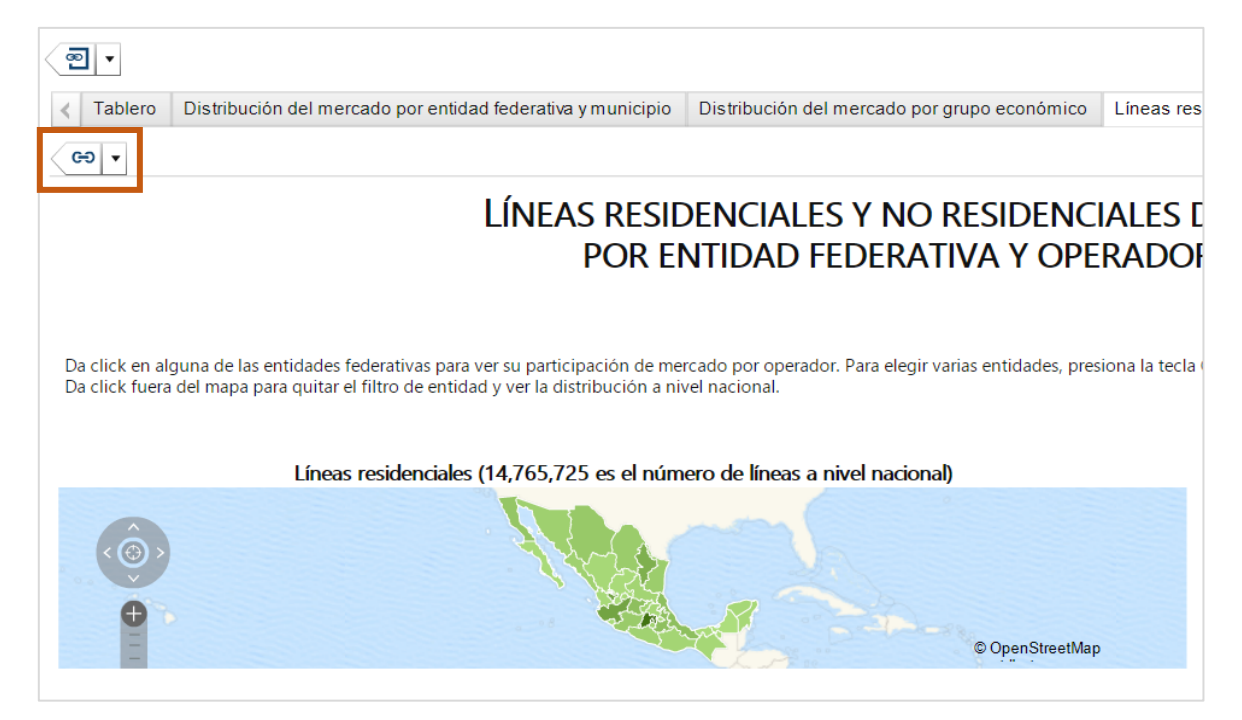

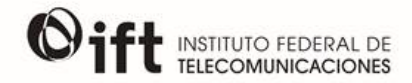

Los mapas que se encuentran dentro de cada sección muestran el valor de los servicios de telecomunicaciones presentados para cada Entidad federativa. En algunos casos el mapa tiene interacción con otras gráficas, lo que permite analizar los datos de manera distinta. Si se desea observar alguna entidad federativa en particular se debe dar click sobre ella. Si el usuario desea analizar varias entidades federativas al mismo tiempo, debe pulsar la tecla *Control (Ctrl)* de su teclado y dar click sobre ellas. Por último, si se desea conocer datos a nivel nacional se debe dar click fuera del mapa, en la parte azul (océanos).

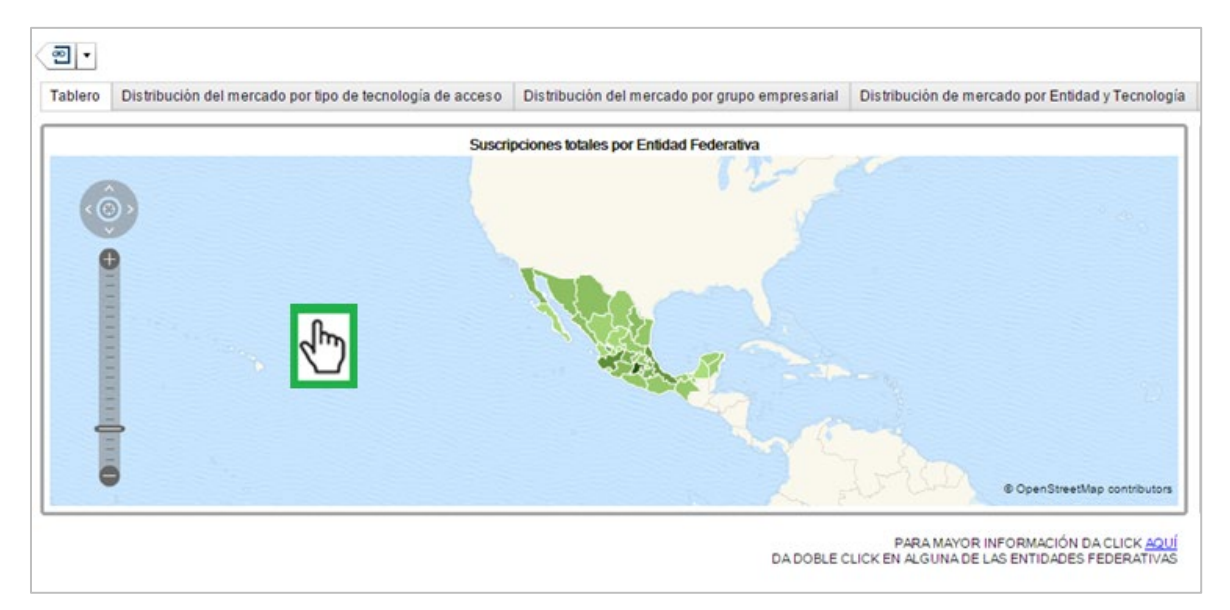

Las gráficas de pastel y los cuadros de distribución del mercado presentan información sobre los operadores de los servicios de telecomunicaciones. Para poder observar los datos de manera desagregada se debe dar doble click sobre el nombre de algún grupo económico, o en el caso de las gráficas de pastel, en el color del operador. La desagregación de los datos se encuentra en tres niveles, por lo que si el usuario llega al último nivel aparece una ventana con la leyenda *Has alcanzado el nivel más bajo de la jerarquía*. Ante esto, se debe dar click en *Cerrar* y posicionar el cursor en la primera flecha que se encuentra en la parte superior izquierda de la ventana para regresar al primer nivel de los datos.

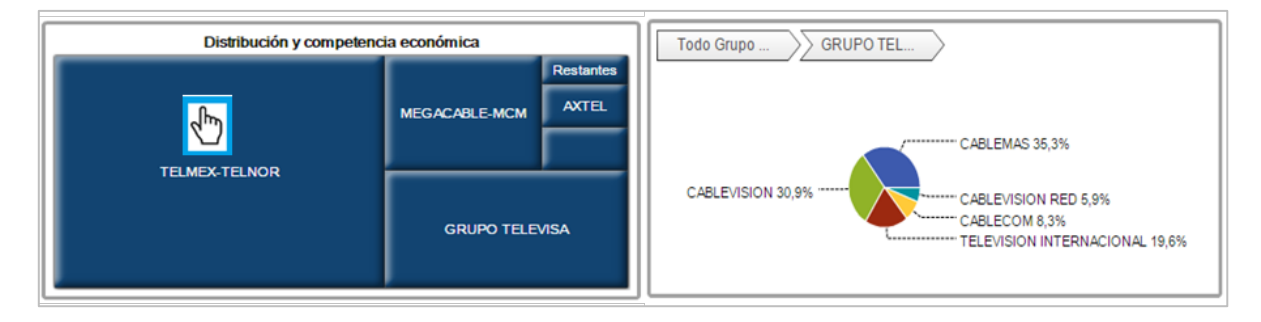

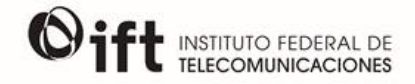

Para maximizar la vista de alguna gráfica es necesario posicionar el cursor dentro de la imagen y dar un click; en la parte superior aparece una pestaña con un recuadro al cual se debe dar click para hacer más grande la vista de la gráfica. Para regresar a la vista normal, se debe dar click en los recuadros que aparecen en la misma posición del recuadro anterior.

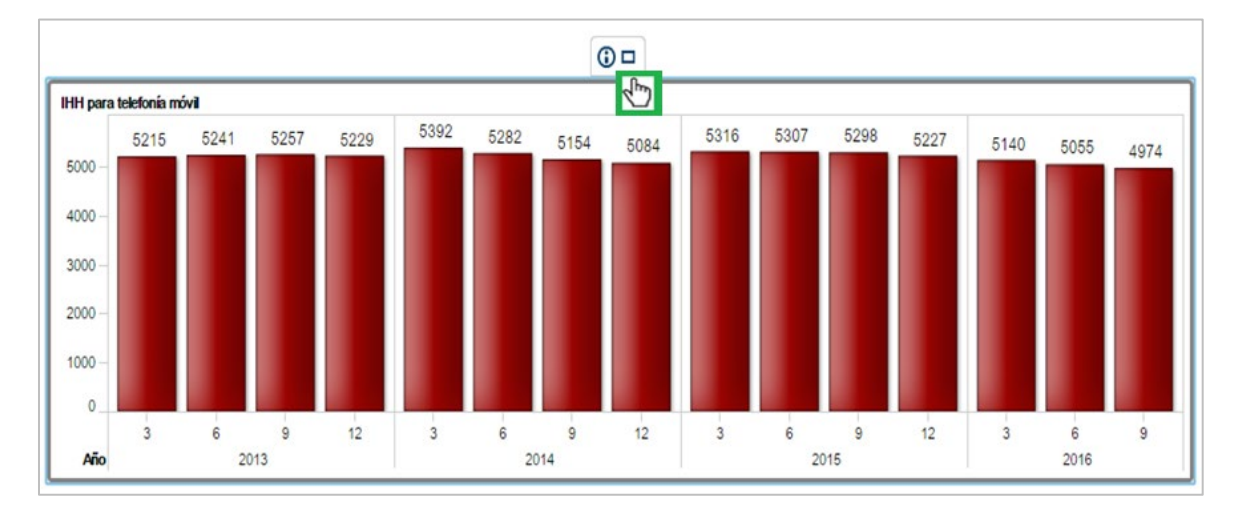

Si el usuario desea descargar los datos de alguna gráfica en formato PDF, debe dar click derecho en el cursor y seleccionar alguna de las opciones. Al dar click en la opción de exportación de datos, en la parte inferior de la ventana aparece seleccionada la opción para exportar a un libro de Excel; sin embargo, si el usuario selecciona la opción *Guardar como* puede elegir guardar los datos en formato TSV o CSV.

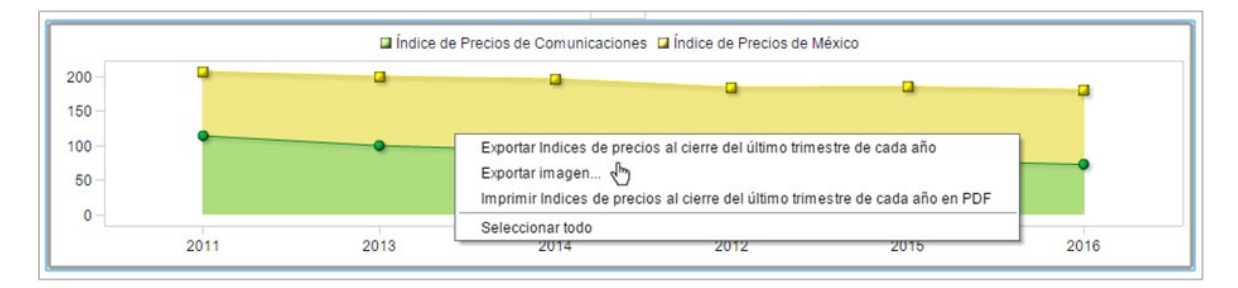

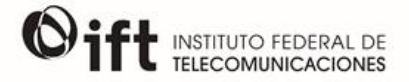

#### DESCARGA DE DATOS

Este módulo está diseñado para que el usuario pueda realizar la descarga de las tablas de información que sirven como insumo del BIT.

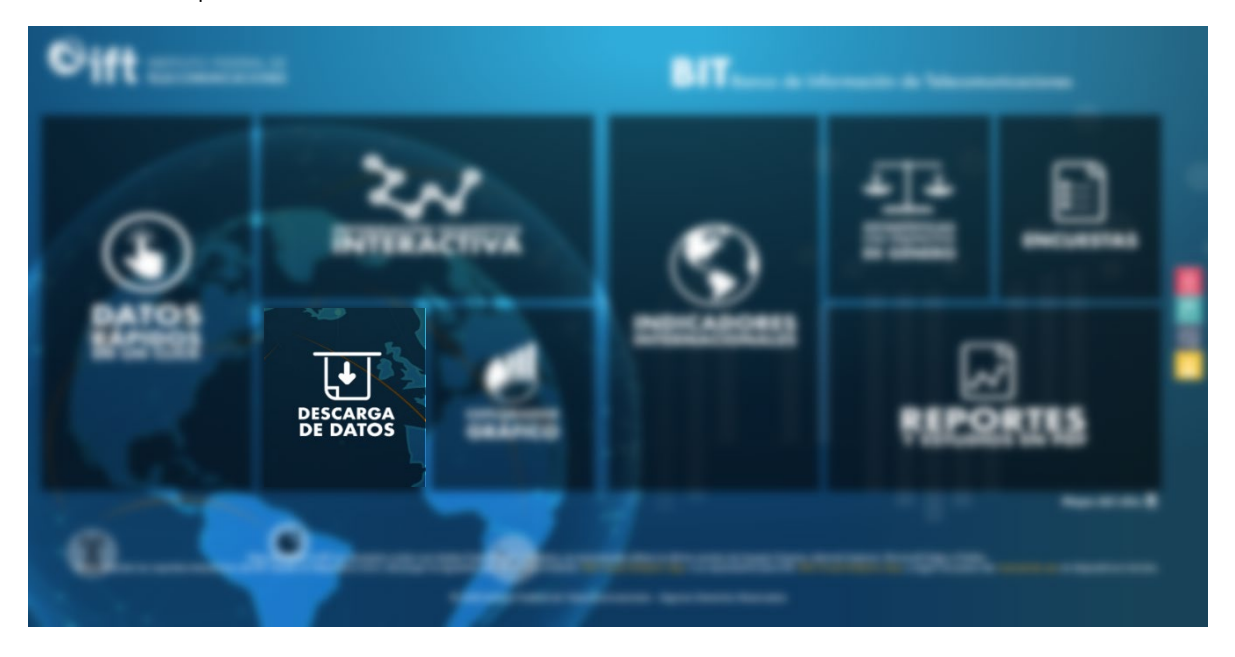

Al ingresar al módulo, se observan 15 secciones que representan los diferentes temas en los cuales se divide la información. El último de ellos corresponde a *Descargar Todo*, sección en la cual al dar click, se descargará un archivo comprimido (.zip) que contiene todas las tablas de información disponibles en el BIT. Además, al acercar el *mouse* a cada cuadro, aparecerá una breve descripción sobre el contenido.

|                      | <b>BIT</b> Banco de Información de Telecomunicaciones                                                                                 |                                |                                        |                                                                                             |  |
|----------------------|----------------------------------------------------------------------------------------------------|--------------------------------|----------------------------------------|---------------------------------------------------------------------------------------------|--|
|                      |                                                                                                    |                                |                                        | )<br>ICIO                                                                                   |  |
|                      | INDICADORES ECONÓMICOS DE LAS TYR                                                                                                    | SERVICIO FLIO<br>DE TELEFONIA  | SERVICIO FUO<br>DE INTERNET            |                                                                                             |  |
| DESCARGA<br>DE DATOS | SERVICIO DE TELEVISIÓN RESTRINGIDA                                                                                                    | SERVICIO MÓVIL<br>DE TELEFONIA | SERVICIO MÓVIL<br>DE INTERNET          | 9                                                                                           |  |
| 0                    | INGRESOS<br>E INVERSIÓN                                                                                                    | CONSUMO DE RADIO Y TELEVISIÓN  | ANUARIO<br>ESTADÍSTICO                 | 1<br>1<br>1<br>1<br>1<br>1<br>1<br>1<br>1<br>1<br>1<br>1<br>1<br>1<br>1<br>1<br>1<br>1<br>1 |  |
|                      | ENDUTIH                                                                                                    | ENCLIESTAS<br>A USUARIOS       | ESTADÍSTICAS CON PERSPECTIVA DE GÉNERO |                                                                                             |  |
|                      | MDICADORES<br>INTERNACIONALES                                                                                                    | ം<br>Espectro radio eléctrico  | SIEMT                                  |                                                                                             |  |
|                      | DESCARGAR<br>Per visit in version admitte state motion da dic on el aguente ou<br>Descargo las motionas de las labas en el aguente ou | erior Descript de Datos        |                                        |                                                                                             |  |

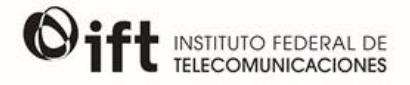

Una vez seleccionado el tema de interés, aparecerá un menú con las tablas de información disponibles correspondientes a dicho tema.

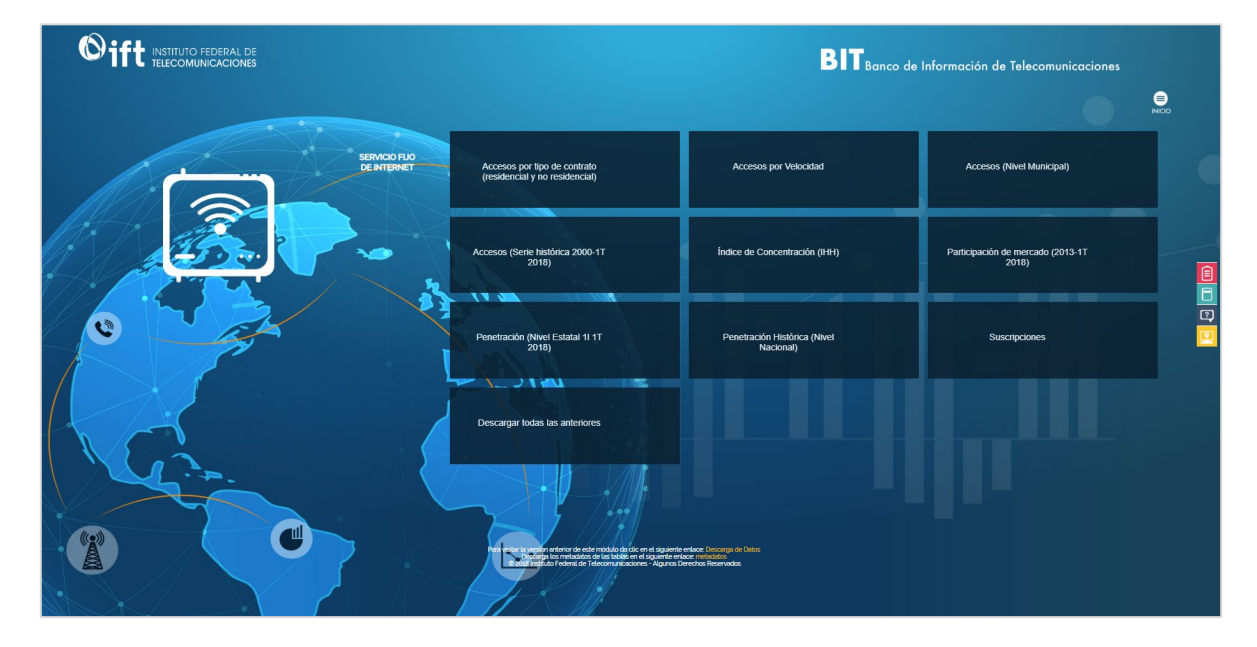

El siguiente paso es seleccionar la información deseada y dar click sobre el rectángulo correspondiente para realizar la descarga del archivo, el cual será en formato CSV. Asimismo, cada sección cuenta con la opción de *Descargar todo* del tema que se haya seleccionado previamente.

En la parte inferior de la página se encuentra la opción de descargar las fichas de metadatos de cada tabla de información, con la finalidad de facilitar al usuario el conocimiento de las variables contenidas en cada una de ellas.

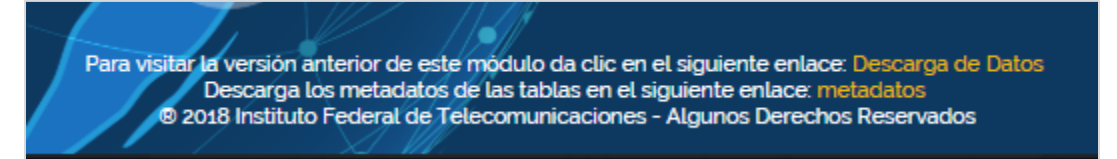

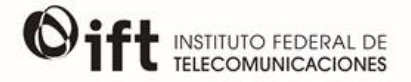

### EXPLORADOR GRÁFICO

Esta sección se dirige a usuarios desean realizar consultas y gráficas personalizadas mediante las herramientas y vistas disponibles con los datos que el Instituto pone a disposición del público a través del BIT.

| ©ift  |          |                       | BIT      |      |             |   |
|-------|----------|-----------------------|----------|------|-------------|---|
| ٢     | 2        | ACTIVA                | $\odot$  | 쁥    |             |   |
| PATO: | J. State | EXPLORADOR<br>GRÁFICO | 20120022 | MICS | ]<br>283382 | - |
|       | •        |                       |          |      |             |   |

Al ingresar al módulo del Explorador Gráfico desde el menú principal, se muestra la siguiente pantalla:

| ≡ SAS <sup>®</sup> Home |   | Search |  |
|-------------------------|---|--------|--|
| Links                   | : |        |  |
| LIIKS                   |   |        |  |
| Explorador de Datos     |   |        |  |
|                         |   |        |  |
|                         |   |        |  |
|                         |   |        |  |
|                         |   |        |  |
|                         |   |        |  |
|                         |   |        |  |
|                         |   |        |  |
|                         |   |        |  |
|                         |   |        |  |
|                         |   |        |  |
|                         |   |        |  |

Dar click en Explorador de Datos para continuar.

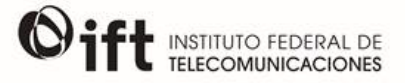

Al realizar esta acción, se abre una nueva pestaña en el explorador que muestra la siguiente vista:

| THE STREETS STREET, STREET, ST |                                        |                                        | Sas          |
|----------------------------------------------------------------------------------------------------|----------------------------------------|----------------------------------------|--------------|
| Archive Edicitie Dates Visualización Victo Apoda                                                                                                    |                                        |                                        | Decisive obt |
|                                                                                                    |                                        |                                        |              |
|                                                                                                    | SAS Visual Analytics Explorer          | ×                                      |              |
|                                                                                                    | Iniciar una nueva exploración          |                                        |              |
|                                                                                                    | Seleccionar una fuente de datos        |                                        |              |
|                                                                                                    | Exploraciones recientes                | Examinar                               |              |
|                                                                                                    | Nombre                                 | Ubicación                              |              |
|                                                                                                    | Penetración de Banda Ancha Fija        | Tablas de consulta (/Shared Data/SAS 📤 |              |
|                                                                                                    | Suscripciones de Banda Ancha Fija por. | Tablas de consulta (/Shared Data/SAS 📃 |              |
|                                                                                                    | Penetración Histórica de Televisión Re | Tablas de consulta (/Shared Data/SAS   |              |
|                                                                                                    | Empleo TyR                             | Tablas de consulta (/Shared Data/SAS   |              |
|                                                                                                    | IHH de Internet Móvil                  | Tablas de consulta (/Shared Data/SAS   |              |
|                                                                                                    | IHH de Televisión Restringida          | Tablas de consulta (/Shared Data/SAS   |              |
|                                                                                                    | PIB                                    | Tablas de consulta (/Shared Data/SAS   |              |
|                                                                                                    | Análisis Exploratorio Ind. Relev.2     | Reportes (/Shared Data/SAS Visual An   |              |
|                                                                                                    |                                        | Abrir Cancelar                         | 4            |
|                                                                                                    |                                        |                                        |              |

Se debe elegir la opción *Seleccionar una fuente de datos*, con la cual el usuario puede elegir los datos con los cuales desea realizar su análisis exploratorio.

| ración 1 *                   |                              |                            |     |                                            | Ssas |  |  |  |  |
|------------------------------|------------------------------|----------------------------|-----|--------------------------------------------|------|--|--|--|--|
| Abrir la fuente de datos     | Ibrir la fuente de datos X   |                            |     |                                            |      |  |  |  |  |
| Fuentes de datos             | ø                            |                            | \$5 | Importar datos                             |      |  |  |  |  |
| Nombre                       | Descripción                  | Ubicación                  |     | Local                                      |      |  |  |  |  |
| ANUARIO2015_IND_RELEV        | Indicadores Relevantes del   | /Shared Data/SAS Visual An |     | Mcrosoft Excel (*.xls, *.xlsx, *.xlsm, *.x |      |  |  |  |  |
| EMPLEO_ITE_VA                | Empleo en el sector de Tele  | /Shared Data/SAS Visual An |     | Archivos de texto (*.csv, *.bt, *.zip)     |      |  |  |  |  |
| I_CAPITALES_ITE_VA           | Índices de Capitales         | /Shared Data/SAS Visual An |     | Conjunto de datos SAS                      |      |  |  |  |  |
| I_INGRESOS_ITE_VA            | Índices de Ingresos          | /Shared Data/SAS Visual An |     | Servidor                                   |      |  |  |  |  |
| I_PRECIOS_ITE_VA             | Índices de Precios de servi  | /Shared Data/SAS Visual An | 1   | Conjunto de datos SAS                      |      |  |  |  |  |
| IED_ITE_VA                   | Inversión Extranjera Directa | /Shared Data/SAS Visual An |     | Oracle                                     |      |  |  |  |  |
| PIB_ITE_VA                   | Producto Interno Bruto (PIB) | /Shared Data/SAS Visual An |     |                                            |      |  |  |  |  |
| TD_ACC_BAF_ITE_VA            | Suscripciones de Banda An    | /Shared Data/SAS Visual An |     | Otros                                      |      |  |  |  |  |
| TD_ACC_BAFXV_ITE_VA          | Suscripciones de Banda An    | /Shared Data/SAS Visual An |     | Facebook                                   |      |  |  |  |  |
| TD_ACC_TVRES_ITE_VA          | Suscripciones de Televisió   | /Shared Data/SAS Visual An |     | Google Analytics                           |      |  |  |  |  |
| TD_ID_PAGING_ITE_VA          | Identificadores de Paging    | /Shared Data/SAS Visual An |     | TWIGH                                      |      |  |  |  |  |
| TD_ID_TRUNKING_ITE_VA        | Identificadores de Trunking  | /Shared Data/SAS Visual An |     |                                            |      |  |  |  |  |
| TD_IHH_BAF_ITE_VA            | Índice de Concentración (IH  | /Shared Data/SAS Visual An |     |                                            |      |  |  |  |  |
| TD_IHH_INTMOVIL_ITE_VA       | Índice de Concentración (IH  | /Shared Data/SAS Visual An |     |                                            |      |  |  |  |  |
| TD_IHH_TELFIJA_ITE_VA        | Índice de Concentración (IH  | /Shared Data/SAS Visual An |     |                                            |      |  |  |  |  |
| TD_IHH_TELMOVIL_ITE_VA       | Índice de Concentración (IH  | /Shared Data/SAS Visual An |     |                                            |      |  |  |  |  |
| TD_IHH_TVRES_ITE_VA          | Índice de Concentración (IH  | /Shared Data/SAS Visual An |     |                                            |      |  |  |  |  |
| Se han encontrado 37 fuentes | de datos                     |                            |     | 4F                                         |      |  |  |  |  |
|                              |                              |                            |     | Abrir Cancelar                             |      |  |  |  |  |

Al desplegarse la ventana mostrada en la imagen anterior, se muestra una lista con las fuentes de datos disponibles para realizar la exploración, cada una de ellas acompañada de una breve descripción que indica en qué consiste. Se debe seleccionar una fuente y dar click en *Abrir* para iniciar con la exploración.

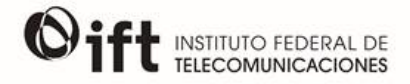

Una vez realizado esto, se muestra el espacio en el cual el usuario puede realizar el análisis exploratorio que desea, para lo que cuenta con diferentes herramientas. Dicho espacio se ve como se muestra a continuación:

| 👬 🔹 🧱 " Exploración 1 ×             |                                   | Ssas                                      |
|-------------------------------------|-----------------------------------|-------------------------------------------|
| Archivo Edición Datos Visualización | Vista Ayuda                       | Desconexión                               |
| 第2日 うべ 目 5 ( K)                     |                                   |                                           |
| Datos                               | 🙀 🖻 Visualización 1 🗧 💷 🗙         | 🗞 Roles * 🌱 🔢 🖷 🗣 🖾 🔹                     |
| TD_LINEAS_TELFUA_ITE_VA             |                                   | Gráfico automático                        |
| 🕒 🗗 🔎 Buscar datos                  |                                   | Fuente de datos: TD LINEAS TELFIJA ITE VA |
| 🔻 🖬 Categoria (13)                  |                                   | Catagorian                                |
| 🖬 Año 4                             |                                   | Categorias                                |
| Clave de la empresa 24              |                                   | Madidas                                   |
| Clave de la Entidad Federativa 32   |                                   | America                                   |
| Clave del grupo economico 19        |                                   |                                           |
| R Fecha 45                          |                                   |                                           |
| Folio del Concesionario 35          |                                   |                                           |
| Mes 12                              |                                   |                                           |
| Nombre comercial de la empresa 24   |                                   |                                           |
| Nombre de la Entidad Federativa 32  |                                   |                                           |
| Nombre del Concesionario 35         |                                   |                                           |
| Nombre del Municipio 2267           |                                   |                                           |
| v 🔗 Medida (3)                      |                                   |                                           |
| Lineas No Residenciales             | m &                               | Č.                                        |
| Lineas Residenciales                |                                   | 1                                         |
| Lineas Totales                      | Colocar un elemento de datos aquí |                                           |
|                                     |                                   |                                           |
|                                     |                                   |                                           |
|                                     |                                   |                                           |
|                                     |                                   |                                           |
|                                     |                                   |                                           |
|                                     |                                   |                                           |
|                                     |                                   |                                           |
|                                     |                                   |                                           |
| Propiedad Valor                     |                                   |                                           |
| Nombre                              |                                   |                                           |
| Clasificación                       |                                   |                                           |
| Tipo de modelo                      |                                   |                                           |
| Formato                             |                                   |                                           |
| Agregación                          |                                   | Actualización automatica                  |
| Expresion                           |                                   | 100%                                      |

A la izquierda se muestran todas las variables que incluye la fuente de datos seleccionada, clasificadas según el tipo de datos que contienen (Categorías, medidas, área geográfica, jerarquía o medida agregada). Al dar click en alguna de ellas, en la parte inferior de la columna se muestran las características de la variable seleccionada como *Nombre, Clasificación, Tipo de modelo, Formato y Agregación,* las cuales se describen a continuación:

| 26 9C # 1                                                                                         |                      | <b>则风风处学家评算更多偏下。</b> | A MILK R       |         |                                               |
|---------------------------------------------------------------------------------------------------|----------------------|----------------------|----------------|---------|-----------------------------------------------|
| 106                                                                                               | all - Vaualización 1 |                      |                | 9 . O X | 5 Rates * 9 11 18 5 (2)                       |
| LINEAS TELFUA (TE. V )                                                                            |                      |                      |                |         | and Grafice automatice                        |
| Categoria (13)                                                                                    | 1                    | Propiedad            | Valor          |         | Puente de datos 10_LINEA6_TEL/U<br>Categorias |
| Clave de la empresa 2<br>Clave de la Entidad 3<br>Clave del grupo eco 2<br>Clave del Municipio 54 |                      | Nombre               | Líneas Totales |         | tieddau<br>I ei chai                          |
| Fecha 4<br>Folio del Concesion. 3<br>Ales 1                                                       |                      | Clasificación        | Medida         |         |                                               |
| Nombre comercial d. 2<br>Nombre de la Entida. 3<br>Nombre del Conces. 2<br>Numbre del cances. 1   | . /                  | Tipo de modelo       | Continuo       |         |                                               |
| <ul> <li>Nombre del Mari</li></ul>                                                                |                      | Formato              | Millares       |         | 1                                             |
| Lineas Residenciales                                                                              | /                    | Agregación           | Suma           |         |                                               |
| piedad Value                                                                                      |                      |                      |                |         |                                               |
| Lineas Totales                                                                                    | 1                    |                      |                |         |                                               |
| e modelo Continuo                                                                                 | 1                    |                      |                |         |                                               |
| a Marea                                                                                           | 1                    |                      |                |         |                                               |

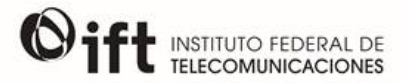

- Nombre: Nombre asignado a la variable seleccionada (Puede modificarse siempre).
- **Clasificación:** Indica el tipo de variable seleccionada, el cual puede ser *Categoría*, *Medida* o *Área geográfica* (Si aplica, puede modificarse).
- **Tipo de modelo:** Indica si la variable seleccionada es discreta o continua (Si aplica, puede modificarse).
- Formato: Muestra el formato asignado a la variable seleccionada. En caso de ser una variable con clasificación de *Medida* puede tener formato de moneda, porcentaje, decimal, millares, entre otros (Si aplica, puede modificarse).
- Agregación: Indica si la variable seleccionada cuenta con algún tipo de agregación, como suma, promedio, varianza, desviación estándar, entre otras (Si aplica, puede modificarse).

En la parte superior de la columna, se muestra una lista desplegable con el nombre de la fuente de datos seleccionada, y a la derecha se encuentra el símbolo 루 el cual despliega algunas opciones adicionales que pueden ser de utilidad para el usuario, como agregar una nueva fuente de datos, eliminar o cambiar la fuente de datos, además de funcionalidades como jerarquías entre variables, nuevos elementos calculados con base en las variables existentes o nuevas categorías personalizadas.

En la parte superior del espacio de trabajo se muestra una serie de íconos, los cuales corresponden a cada una de las figuras disponibles para realizar exploraciones.

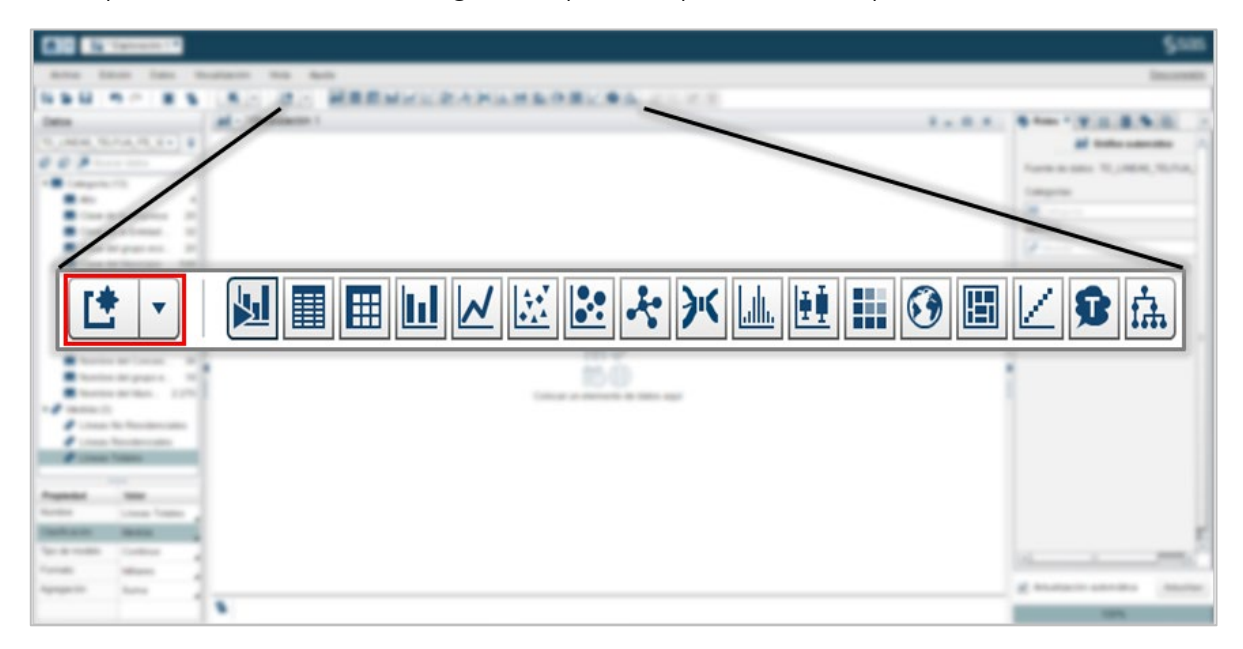

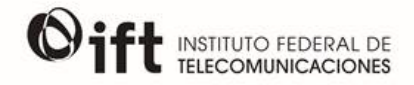

Algunas de las funciones disponibles son tablas cruzadas, gráfica de barras, líneas, burbujas, mapas geográficos, nube de palabras, entre otras. Basta con seleccionar el ícono del objeto deseado para comenzar a crear una gráfica.

El primer ícono (de izquierda a derecha) espacio de trabajo, con lo cual se pueden tener varias vistas en pantalla al mismo tiempo. Asimismo, la lista desplegable permite seleccionar desde un inicio el tipo de objeto que se desea para la nueva visualización.

| 1 · Qi · Equivación 1 ·                                                                                                    |                                                                                                    |                                       | §sas                                                                                                    |
|----------------------------------------------------------------------------------------------------|----------------------------------------------------------------------------------------------------|---------------------------------------|----------------------------------------------------------------------------------------------------|
| Active Edicile Dates Visualizacile Vista Ayuta                                                                                                    |                                                                                                    |                                       | Ressonnito                                                                                                    |
|                                                                                                    | Gráfico automático                                                                                                    | ¥ . 0 ×                               | 5 Roles * 9 [1   1 5 10 -                                                                                     |
| Instant and Consert         0           0         0         0         0         0         0         0         0         0         0         0         0         0         0         0         0         0         0         0         0         0         0         0         0         0         0         0         0         0         0         0         0         0         0         0         0         0         0         0         0         0         0         0         0         0         0         0         0         0         0         0         0         0         0         0         0         0         0         0         0         0         0         0         0         0         0         0         0         0         0         0         0         0         0         0         0         0         0         0         0         0         0         0         0         0         0         0         0         0         0         0         0         0         0         0         0         0         0         0         0         0         0         0 | <ul> <li>Tabla</li> <li>Tabla cruzada</li> <li>Gráfico de barras</li> <li>✓ Gráfico de líneas</li> <li>☑ Diagrama de dispersión</li> <li>☑ Diagrama de burbuja</li> <li>❖ Diagrama de red</li> <li>✓ Diagrama de Sankey</li> <li>➡ Histograma</li> </ul>            | Contrarr un management de défini aquí | Al Goldonatomiato C<br>Faceb de anos: 10,10164,111,114,1<br>Calegoria<br>Michaelan<br>Al Goldon<br>(# Instead |
| Inter Fredericas     Alexandrose     Alexandrose     Alexandrose     Alexandrose     Alexandrose     Construction     Construction     Construction     Construction     Construction     Construction     Construction                                                                                                    | <ul> <li>Diagrama de caja</li> <li>Diagrama de caja</li> <li>Mapa de calor</li> <li>Mapa Geo</li> <li>Treemap</li> <li>Matriz de correlación</li> <li>Nube de palabras</li> <li>Árbol de decisión</li> <li>Regresión líneal</li> <li>Regresión logística</li> </ul> | E _ D *                               |                                                                                                    |
| Tipe de models Contrus<br>Formati Mares<br>Agregación Suma                                                                                                    | Modelo lineal generalizado                                                                                                    |                                       | Achustascier automätos Achustas                                                                               |

Si no se seleccionó un estilo de gráfico desde la creación de la nueva visualización, aparece el ícono en cada una de ellas en la esquina superior izquierda, en el cual se puede elegir el tipo de gráfico deseado al dar click y mostrar la lista desplegable.

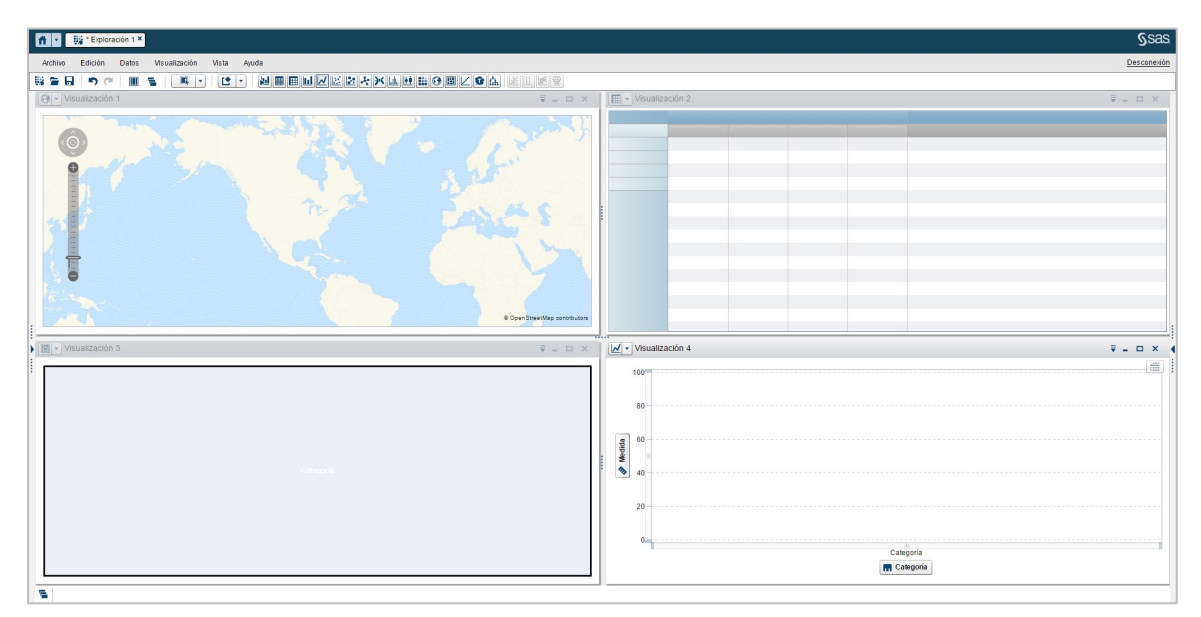

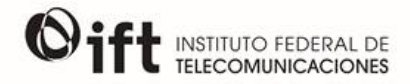

En el lado derecho de la pantalla se muestra una columna con seis íconos en la parte superior, que corresponden a los campos *Roles, Filtros, Rankings, Propiedades, Comentarios y Parámetros,* los cuales se describen a continuación:

• Roles: Permite ver los espacios disponibles de cada visualización para agregar variables de nuestra fuente de datos. En cada espacio destinado, se muestra la clasificación de variables que es aceptada en cada rol para que el objeto seleccionado sea consistente y evitar mostrar figuras erróneas. Así, a la derecha de cada espacio se cuenta con un pequeño triangulo invertido que al darle click despliega las variables de la fuente de datos que pueden ser seleccionadas para ocupar ese rol.

|                                                                                                    | §sa |
|----------------------------------------------------------------------------------------------------|-----|
| Roles × ♥ III ■ ♥ EN Wapa Geo Usar Gráfico automático Fuente de datos: TD_LINEAS_TELFIJA_ITE_VA Estilo del mapa: Regiones Area geográfica Area geográfica Area geográfica Intendio de la burbuja Intendio de la burbuja Intendio de la Entidad Federativa Intendio de la Entidad Federativa |     |
|                                                                                                    | 101 |

- Filtros: Este espacio permite filtrar las visualizaciones que se encuentren en el espacio de trabajo con base en las variables de la fuente de datos de manera que sea posible visualizar únicamente ciertos datos deseados, por ejemplo, un año en particular, Entidad Federativa, operador, etc. Esta sección se divide en dos partes:
  - En la parte superior se pueden agregar variables que filtran a todas las visualizaciones agregadas en el espacio de trabajo.
  - En la parte inferior se agregan variables que sólo filtran la visualización que se encuentre seleccionada.

Para agregar una variable a alguno de los filtros sólo se debe dar click sobre la variable deseada en el panel izquierdo y arrastrarla hasta el espacio correspondiente a alguno de los filtros antes mencionados en el panel derecho.

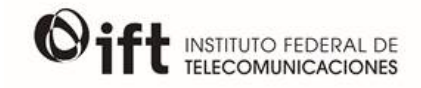

| C T Bartenten 1*                                                                             |                                                   |                  |                                           |     | §sas                                                                           |
|----------------------------------------------------------------------------------------------|---------------------------------------------------|------------------|-------------------------------------------|-----|--------------------------------------------------------------------------------|
| Active Ediction Dates Visualization Vice                                                     | e Aurile                                          |                  |                                           |     | Decomposite                                                                    |
|                                                                                              | 1 · · · · · · · · · · · · · · · · · · ·           |                  | Visualización                             | = \ | 5 9 mo 1 (1 (5 (5)))                                                           |
| 10,1464,10,14,16,17 - 1                                                                      | Precuencia de Namiere de la Entélie               | Paderation       | ✓ Nombre de la Entidad Federativa         | □₹× | 10,14644,102/10,10,10 ¥                                                        |
| Categoria (2)                                                                                | 🔯 🌱 Filtros 🗷 🔢 🔳 🧐                               |                  | ✓ Todo                                    | ы   | Lana H                                                                         |
| Class del projetteren. 20<br>Class del projetteren. 20<br>Class del Managan 146              | TD_LINEAS_TELFIJA_ITE_VA                          | ₹                | Aguas calientes                           | -   |                                                                                |
| False del Comunicational. 30<br>Maria una participati di 20                                  | ✓ Año                                             | □₹×              | <ul> <li>✓ Baja California Sur</li> </ul> | 1   | -84 0.2 1                                                                      |
| Number de Canasis. 30<br>Number de page sc. 10<br>Number de Jacobie. 1275                    | 🔲 Todo                                            | H                | Campeche                                  | i H | 8;                                                                             |
| O Area peoplika (1)     O function de la Directa. 32     J Martine (3)                       | 2013                                              | - î l            | Chiapas                                   |     |                                                                                |
| Lines für Facebenstellen     Lines Facebenstellen     Lines Facebenstellen     Lines Totalen | 2015                                              |                  | Coahuila de Zaragoza                      |     |                                                                                |
|                                                                                              | - Mes                                             | □₹×              | Colima                                    |     | 2                                                                              |
|                                                                                              | Todo                                              | н                | Distrito Federal     Durango              |     | Kontex in in Calified Federate                                                 |
|                                                                                              | 8                                                 | -                |                                           |     | 2 Tem PI           2 Agencelerite         1           2 Bas Calleria         2 |
| Properties New                                                                               | 9                                                 |                  |                                           | 1   | ing Basc California Bar<br>Ing Campantia                                       |
| Tapa da mad.<br>Farmada                                                                      |                                                   |                  | e - Cotopris<br>Cotopris                  |     | V x men                                                                        |
| Apalanga B (Origan                                                                           | Totales #   I visualización 2 #   Musetzación 3 # | ( d'instante e M |                                           |     | C Abattaria Abattaria                                                          |

Los filtros son sumamente relevantes puesto que gran parte de los datos disponibles en el BIT ameritan de su aplicación para su correcta interpretación. Por ejemplo, si el usuario hace una gráfica de barras de las líneas de telefonía fija por año arrastrando las variables de *Líneas Totales* y *Año* del panel derecho hacia el espacio de trabajo, la barra de cada año mostrará la suma de las líneas de telefonía fija registradas cada mes, es decir, el total de líneas multiplicadas por doce, aproximadamente. En la siguiente imagen se observa que, sin el filtro, la gráfica muestra un total de 232,252,599 líneas de telefonía fija para 2016.

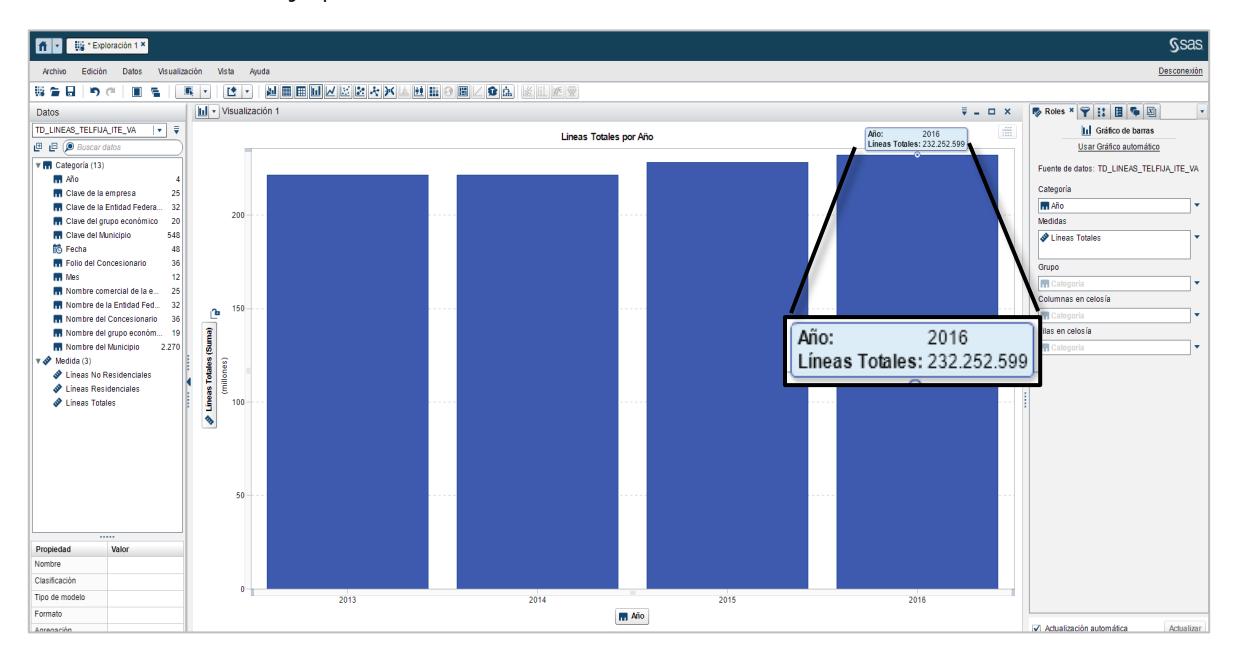

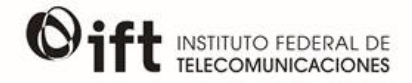

Para conocer el total de líneas de telefonía fija al cierre de cada año, es necesario filtrar los datos con la variable *Mes* o *Fecha* arrastrando cualquiera de estas variables al espacio inferior de la pestaña de *Filtros* en el panel izquierdo. En la siguiente imagen se muestra que la variable de *Mes* se utilizó como filtro y únicamente está seleccionado el mes 12 (diciembre).

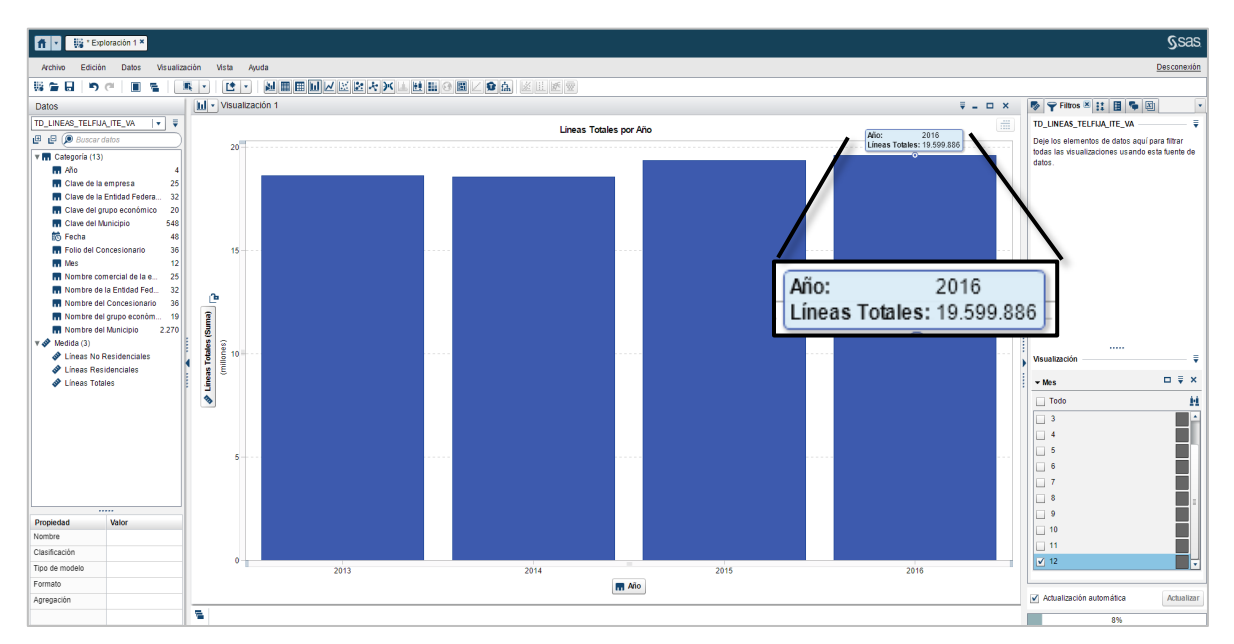

Ahora, el número mostrado para 2016 en la barra de dicho año es de 19,599,885 líneas, que es el total de líneas de telefonía fija a nivel nacional a diciembre de 2016.

 Rankings: En este espacio puede optarse por realizar un subconjunto o clasificación de nuestra visualización con base en alguna de las variables de nuestra fuente de datos. La herramienta permite seleccionar si se desea conocer los "primeros" o los "últimos", respecto a alguna variable específica, así como seleccionar el número que se desea ver, por ejemplo, los primeros cinco operadores con mayores líneas de telefonía, o los últimos tres, etc.

Para agregar una variable para generar un ranking, se debe dar click en la variable deseada en el panel izquierdo y arrastrarla hasta el espacio correspondiente en el panel derecho.

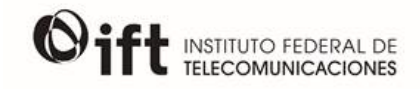

| Archive         Edición         Dates         Vis           Archive         Edición         Dates         Vis           Dates         Image: Province of the second second s                                                                                                    | astancin Visb Auda<br>K. C. V MERMACEANAHEOM<br>Or Visbancon 1                                                                                                    | 🍢 🍸 👬 Rankings × 🔠 🗣 🖉                                                                                                    |                                                                                                    |
|----------------------------------------------------------------------------------------------------|----------------------------------------------------------------------------------------------------|----------------------------------------------------------------------------------------------------|----------------------------------------------------------------------------------------------------|
| TD_LANEAD_TELPIA_(TE_V)     ▼       CP     CP     CP       CP     CP     CP       TM     Changed (2)       MA     4       Changed is Distant, 22       TO     CP       Changed is Distant, 23       Changed is Distant, 24       TO     CP       Changed is Distant, 24       TO     CP       Changed is Distant, 24       TO     CP       To     CP       To     CP       To     CP       To     CP       To     CP       To     CP       CP     CP       CP     CP <td>Lineas Tobies por Honbre de la Eridida Federal<br/>Union of the second de la engres<br/>Lineas Cables (Sana)<br/>100 Musiczcolo 3<br/>Tob Musiczcolo 3<br/>Frocuncia de Montre consercial de la engres</td> <td><ul> <li>▼ Nombre comercial de la empr</li> <li>Primeros         <ul> <li>↓</li> <li>↓</li></ul></li></ul></td> <td>x en conscila de segara Rom. € X<br/>en se conscila de segara Rom. € X<br/>en se conscila de segara Rom. € X<br/>en se conscila de segara Rom. € X<br/>en segara Rom. € X<br/>en seg</td> | Lineas Tobies por Honbre de la Eridida Federal<br>Union of the second de la engres<br>Lineas Cables (Sana)<br>100 Musiczcolo 3<br>Tob Musiczcolo 3<br>Frocuncia de Montre consercial de la engres | <ul> <li>▼ Nombre comercial de la empr</li> <li>Primeros         <ul> <li>↓</li> <li>↓</li></ul></li></ul> | x en conscila de segara Rom. € X<br>en se conscila de segara Rom. € X<br>en se conscila de segara Rom. € X<br>en se conscila de segara Rom. € X<br>en segara Rom. € X<br>en seg |
| Properties Veter<br>Nontre<br>Castilación<br>Tipo de modelo<br>Fornato                                                                                                    | TELMEX                                                                                                    |                                                                                                    |                                                                                                    |
| Agregación                                                                                                    | •                                                                                                    |                                                                                                    | Advalidación automática Actualitair<br>2%                                                                                                    |

 Propiedades: Este espacio permite hacer modificaciones de estilo a la visualización seleccionada, como el nombre de la visualización, título, colores de la figura, etc. Las opciones de este espacio serán diferentes en cada tipo de gráfica, ya que cada una contiene diferentes aspectos que pueden ser modificados.

| n - 14 fermen 1*                                                                                                    |                                                                                                    |                                        |                  | §sas                |
|----------------------------------------------------------------------------------------------------|----------------------------------------------------------------------------------------------------|----------------------------------------|------------------|---------------------|
| Antes Dates Dates IN<br>Li Si Li Po co i Ri Si<br>Dates                                                                                                    | ###### 108 Aufa<br>第 - 日 - 副目目はビビネルメードもの目 - 9 ム<br>の・Lines Tates                                                                                                    | 🔯 🍸 👯 🗄 Pi                             | ropiedades × 🗣 🖭 | V                   |
| ULLINGHU, WU/Fun, PEL, H +                                                                                                    | Units for factor do is Detail Patients                                                                                                    | Nombre: Líneas T<br>Título:            | otales           | Autor Linear States |
| Fanta B     Falta B     Falta B     F | A least least least                                                                                                    | Servicio de mapa:<br>Escala de tamaño: | OpenStreetMap    |                     |
| terreter de la Desta. 22     terreter de la Desta. 22     terreter de la Desta. 22     terreter de la Desta desta desta de la Desta desta desta de la Desta desta desta de la Desta de la Desta d | L.1 Leiteret                                                                                                    | Frecuencia:                            | Cantidad 🔍       |                     |
| Name of Street                                                                                                    |                                                                                                    | Gradiente de color:                    | Bajo Alte        | . /                 |
| Northe<br>Clashipasin<br>Sgo de mut.<br>Famale<br>Agregacin                                                                                                    | A manual state of the second state of the second state of the seco |                                        |                  | 4                   |

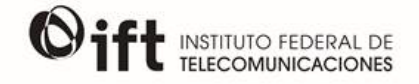

 Comentarios: Este espacio permite agregar comentarios a las diferentes visualizaciones que se encuentren en el espacio de trabajo, lo que permite que el usuario pueda escribir algo correspondiente a ellas que le pueda servir como guía, por ejemplo, lo que explica su gráfica, las variables que utilizó, etc.

Para agregar un comentario, primero se debe seleccionar la visualización a la cual se desea agregar comentario, después en la parte inferior del panel derecho se encuentra un espacio que dice *Introduzca un tema* en donde el usuario puede ingresar un título o tema. Posteriormente se genera un nuevo espacio debajo de éste que señala *Introduzca un comentario* en donde se debe escribir el comentario deseado. Cuando el comentario esté terminado, dar click en *Enviar* para guardarlo.

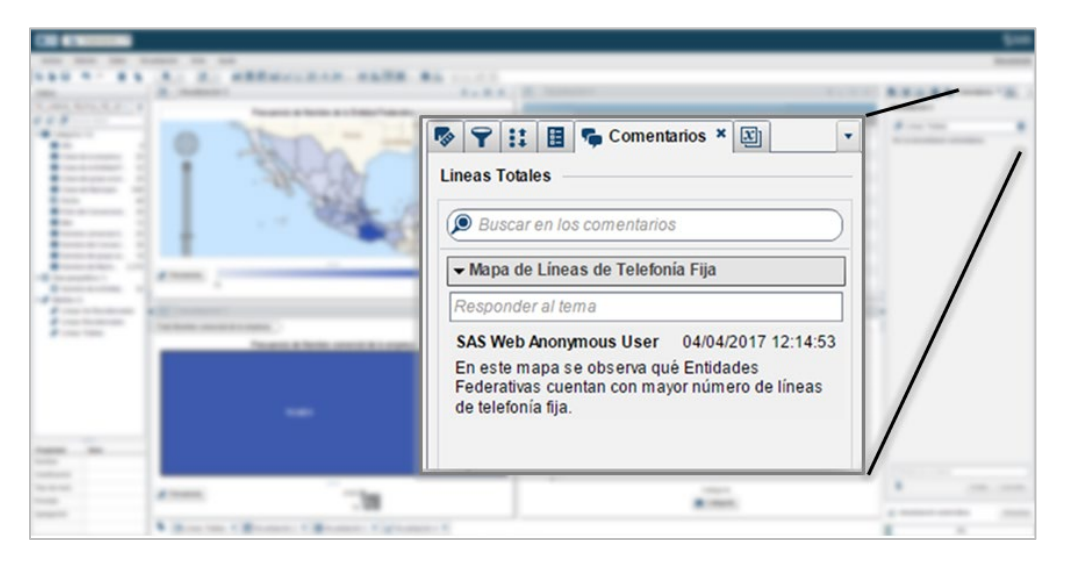

• **Parámetros:** Este espacio permite establecer los valores para cualquier parámetro global que afecte a la visualización actual.

| 👚 🔹 🎼 * Exploración 1 *                                                                                                    |                                                                                                    |                         | §sas                                                |
|----------------------------------------------------------------------------------------------------|----------------------------------------------------------------------------------------------------|-------------------------|-----------------------------------------------------|
| Archivo Edición Datos Visualización                                                                                                    | Vista Ayuda                                                                                                    |                         | Desconexión                                         |
|                                                                                                    |                                                                                                    |                         |                                                     |
| Datos                                                                                                    | 💽 • Lineas Totales 🗣 🛛 🐺 🗕 🗆                                                                                                    | x Visualización 2 📮 🗆 🗙 | 🐬 🌱 🚼 🖪 🐾 🛐 Parámetros 🛎 🔹                          |
| TRLAMO, TRLAM, TRLAM | Liess Tobles per Nombre de la Enduid Federation<br>Unitation of the Control of Control of |                         | Inder an and an an an an an an an an an an an an an |
| Propiedad Valor<br>Nomre<br>Citestocecina                                                                                                    | TELMEX OTM                                                                                                    |                         |                                                     |
| Tipo de modelo                                                                                                    |                                                                                                    | Categoría               |                                                     |
| Formato                                                                                                    | Lineas Tobies (suma)                                                                                                    | T Categoria             |                                                     |
| Agregación                                                                                                    | 804.527                                                                                                    |                         | Actualización automática Actualizar                 |
|                                                                                                    | N                                                                                                    |                         | 2%                                                  |

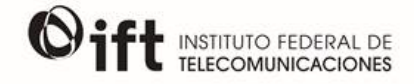

Todas las características antes descritas aplican para todas las visualizaciones que estén en el espacio de trabajo, por lo que una vez que todas hayan sido aplicadas, el espacio de trabajo (esto depende del tipo de visualización seleccionada) puede verse como el siguiente ejemplo:

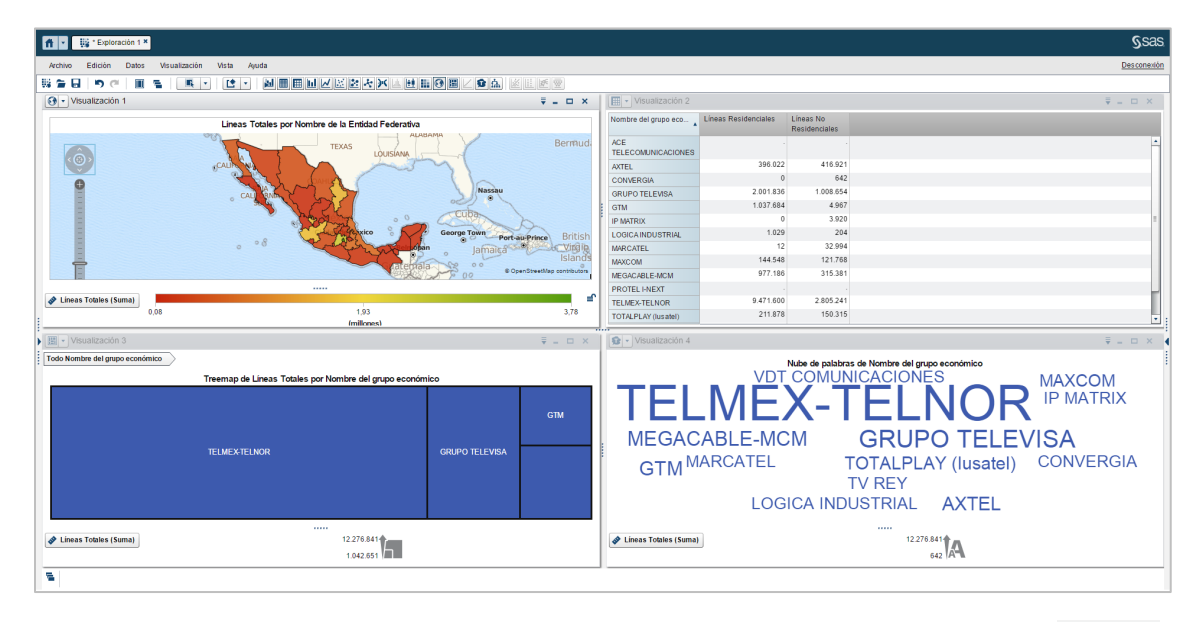

En la esquina superior derecha de cada visualización aparece la barra de opciones ■ - ■ × la cual permite eliminar, maximizar o minimizar la visualización, así como desplegar más opciones para la visualización en el icono ■ el cual permite añadir nuevas medidas, categorías o comentarios, renombrar, eliminar o duplicar la visualización, entre otras. Asimismo, estarán habilitadas las opciones de *Exportar imagen*<sup>1</sup> y *Exportar datos*. La primera opción permite descargar la visualización seleccionada en formato PNG, y con la segunda opción es posible descargar los datos utilizados para la visualización seleccionada en formato CSV.

Las exploraciones realizadas se guardan en una memoria temporal, por lo que éstas serán borradas una vez que se cierra la sesión en el BIT o si se pierde la conexión de Internet. La opción de guardar las exploraciones en alguna carpeta interna no está habilitada.

El usuario puede descargar en formato PDF las visualizaciones que haya realizado, para lo cual debe dar click en Archivo  $\rightarrow$  Exportar  $\rightarrow$  Exportar como PDF. Una vez realizada esta acción, se despliega una ventana en la cual puede indicarse el título del documento, una descripción y se habilita un espacio para seleccionar opciones adicionales.

<sup>&</sup>lt;sup>1</sup> En el caso de visualizaciones de tipo *Tabla* o *Tabla cruzada* la opción *Exportar imagen* no estará disponible.

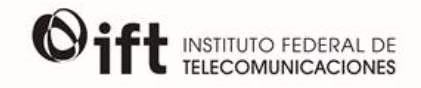

| n 🔹 👯 * Exploración 1 ×                                                                                                    |                                      |                                                                                                    |    | §sas                                                                                                    |
|----------------------------------------------------------------------------------------------------|--------------------------------------|----------------------------------------------------------------------------------------------------|----|----------------------------------------------------------------------------------------------------|
| Archivo Edición Datos Visualización                                                                                                    | Exportar como                        | PDF                                                                                                    | ×  | <u>Desconexión</u>                                                                                                    |
|                                                                                                    | Opciones de salio                    | la Paso 1 de 2                                                                                                    |    |                                                                                                    |
| Datos Datos | Títuto:<br>Descripción:<br>Opciones: | Exploración de Líneas de Telefonia Fija<br>En este documento se presenta una serie de gráficas que muestran el mercado de telefonia fija en<br>Néxico.<br>V Números de página V Datos de resumen<br>Descripciones del filtro |    | Pritos X     Di Lineas, TELFJA, ITE, VA     Deje los elementos de datos aquí para fittar todas las visualizaciones usando esta fuente de datos. |
| Agregación                                                                                                    |                                      |                                                                                                    | 1. | Actualización automática Actualizar                                                                                                    |

Posteriormente, se debe click en *Siguiente* para continuar y generar el documento PDF. Cuando el documento está listo, se muestra una ventana con la leyenda *Creación del documento completa*, y se debe dar click en *Finalizar*.

| 👚 🔹 👯 " Exploración 1 *                                                                                      |                                 | Ssas                                                                                                    |
|----------------------------------------------------------------------------------------------------|---------------------------------|----------------------------------------------------------------------------------------------------|
| Archivo Edición Datos Visualización                                                                          | Exportar como PDF X             | Desconexión                                                                                                |
|                                                                                                    | Generar documento Paso 2 de 2   |                                                                                                    |
| Datos                                                                                                    |                                 | 🌱 Filtos 🗶 💁                                                                                               |
| TD_LINEAS_TELFUA_ITE_V +                                                                                     |                                 | TD_LINEAS_TELFIJA_ITE_VA                                                                                   |
| tel (€ ) Bruecar datos<br>▼ Th Categoria (13)<br>Th Alio 4 6                                                 |                                 | Deje los elementos de datos aquí para<br>filtrar todas las visualizaciones usando<br>esta fuente de datos. |
| Clave de la empr. 24 Clave de la Entid. 32 Clave de la Entid. 32 Clave del grupo e. 19 Clave del Munici. 547 | Creación del dorumento completa |                                                                                                    |
| Fecha 45<br>Fecha 35<br>Folio del Concesi                                                                    |                                 |                                                                                                    |
| Nombre comerci 24                                                                                            |                                 |                                                                                                    |
| Propiedad Valor                                                                                              |                                 |                                                                                                    |
| Clasificación                                                                                                |                                 |                                                                                                    |
| Tipo de modelo                                                                                               |                                 |                                                                                                    |
| Formato<br>Agregación                                                                                        | Finalizar                       |                                                                                                    |
|                                                                                                    |                                 | 100%                                                                                                    |

En el siguiente paso sólo se debe elegir la ubicación para guardar el archivo en su equipo de cómputo.

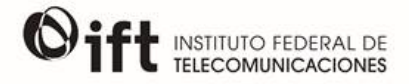

#### INDICADORES INTERNACIONALES

En este módulo se encuentran reportes interactivos que contienen indicadores estadísticos de los principales servicios de telecomunicaciones en México y su comparativo con otras naciones, con los que es posible monitorear los avances del sector y realizar comparaciones regionales.

| ©ift    |   |          | BIT |      |             |   |
|---------|---|----------|-----|------|-------------|---|
| ۲       | 2 | ACTIVA . |     | 쁥    |             |   |
| BATOS - |   |          |     | MICS | ]<br>27.116 | • |
|         | • |          |     |      |             |   |

Se compone de dos secciones:

- México en el contexo internacional
- Comparativo entre países miembros de Regulatel

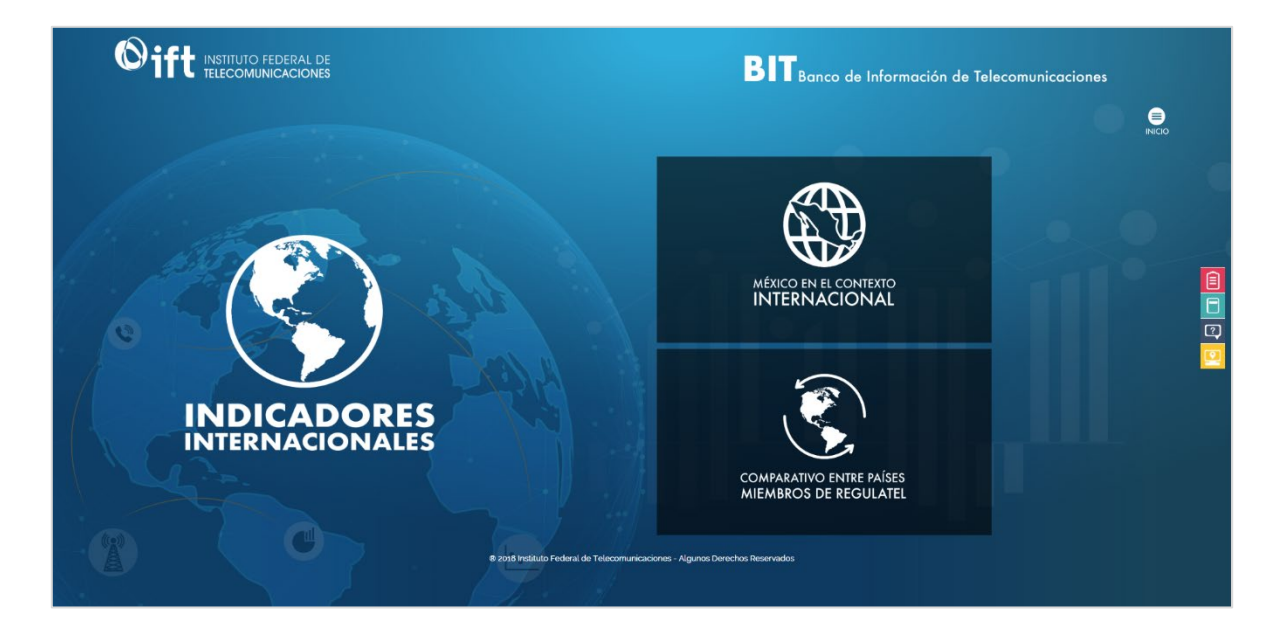

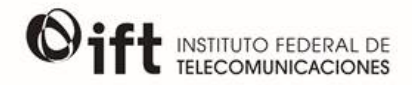

El reporte de *México en el contexto internacional* muestra indicadores de penetración y teledensidad de servicios de telecomunicaciones, así como la distribución de las tecnologías del servicio fijo de Internet en México y ocho países más, con lo que es posible realizar comparaciones con países de economías similares y algunos socios comerciales.

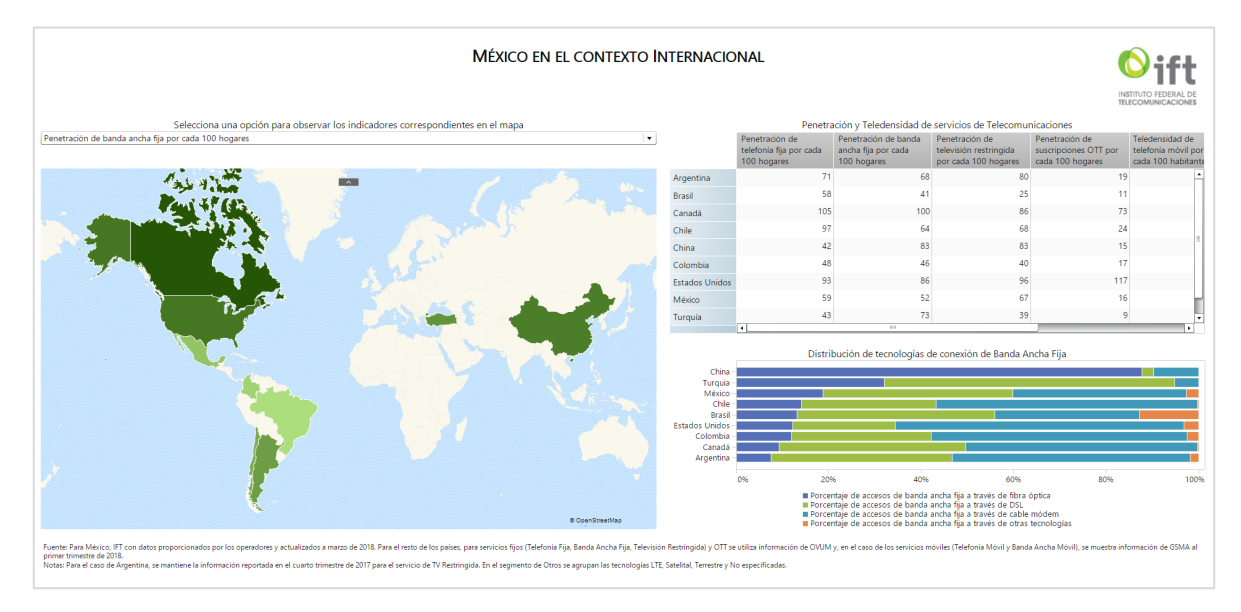

Adicionalmente, en la siguiente pestaña, se muestra una barra de botones en donde el usuario podrá seleccionar el país de interés y automáticamente se actualizarán las gráficas para mostrar los indicadores principales de telecomunicaciones para cada país, tales como penetraciones, teledensidades y tecnologías del servicio fijo de acceso a Internet.

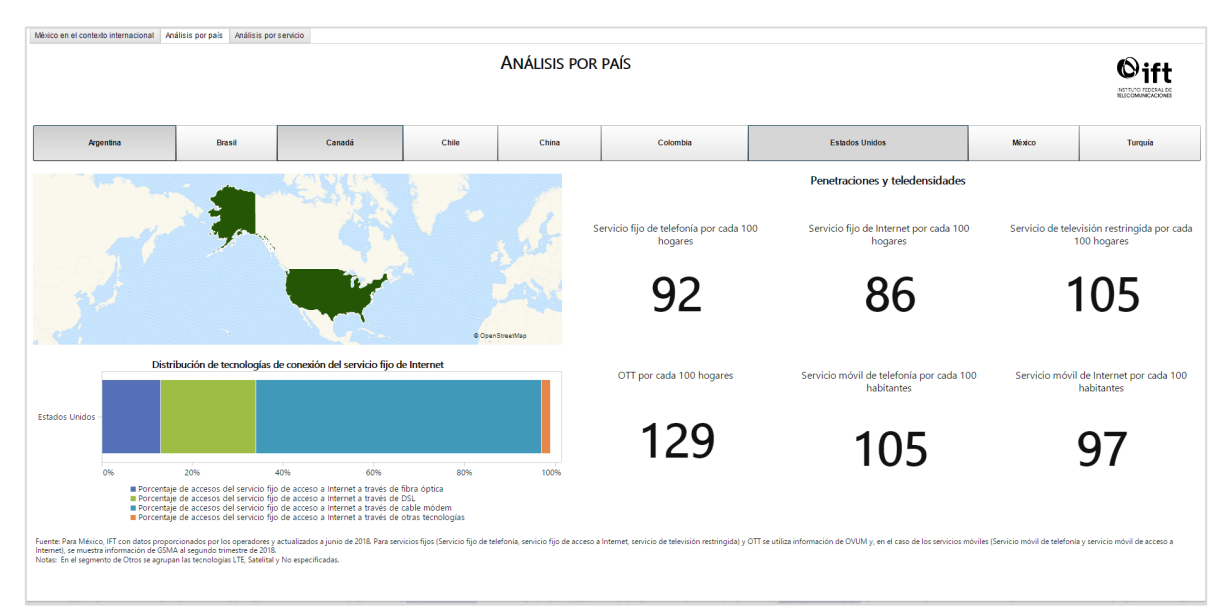

Por último, se presenta una pestaña en la que el usuario, a través de una lista despegable, podrá elegir el servicio de su interés para visualizar un comparativo internacional de la

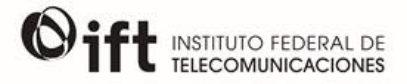

penetración de dicho servicio, así como una gráfica con el valor de este indicador en cada uno de los ocho países.

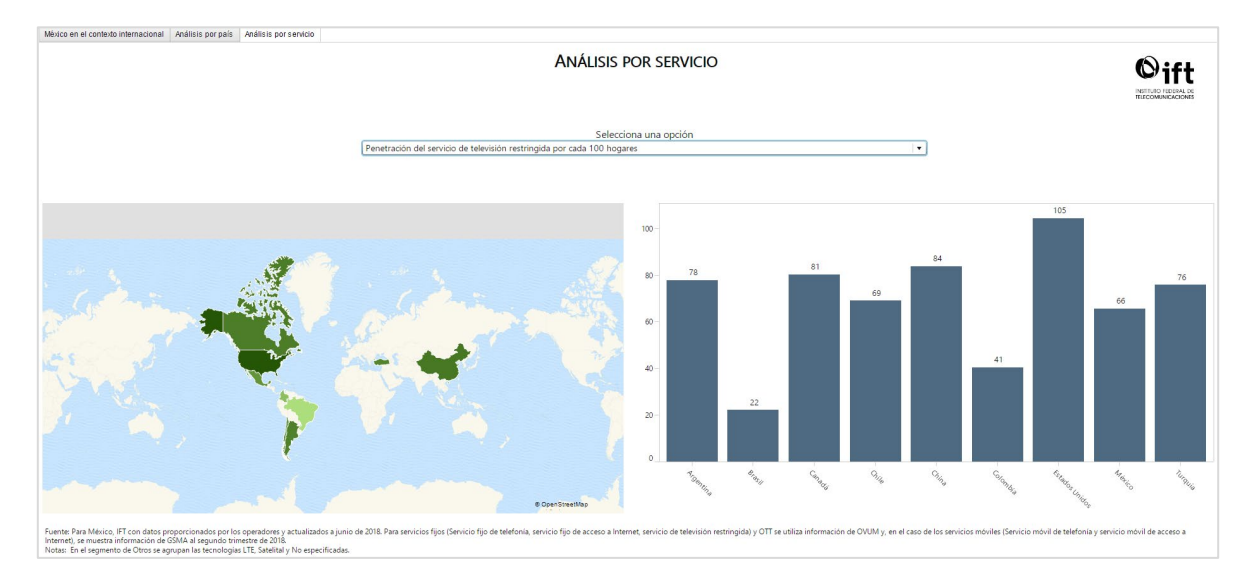

El reporte de *Comparativo entre países miembros de Regulatel* cuenta con cuatro secciones en los cuales es posible obtener información por país o por servicio de telecomunicaciones correspondiente a los países miembros de Regulatel.

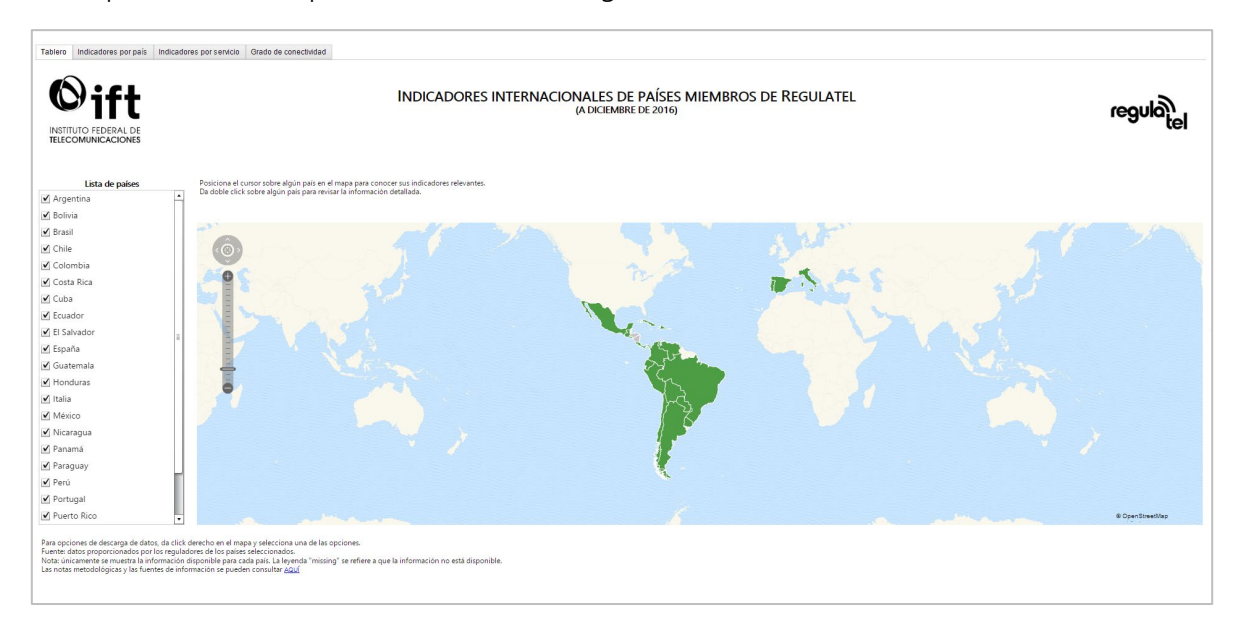

Para observar los indicadores, se debe posicionar el cursor sobre el país de interés y se desplegará una etiqueta con la información; o bien, si el usuario desea obtener información detallada sobre algún país, debe dar doble click sobre él y se dirigirá a la siguiente pestaña.

Asimismo, en la siguiente pestaña (en caso de no acceder a ella por medio del mapa principal como se mencionó anteriormente) se muestra una serie de visualizaciones que permiten observar los indicadores principales de telecomunicaciones por país desde 2015, tales como

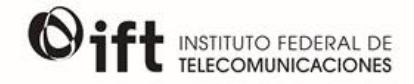

penetraciones, teledensidades, acceso a Internet y tecnologías de acceso de banda ancha fija. En la parte superior de la pantalla se encuentra una barra de botones por país, en donde el usuario podrá seleccionar el país de interés y automáticamente se actualizarán las gráficas para mostrar los datos correspondientes.

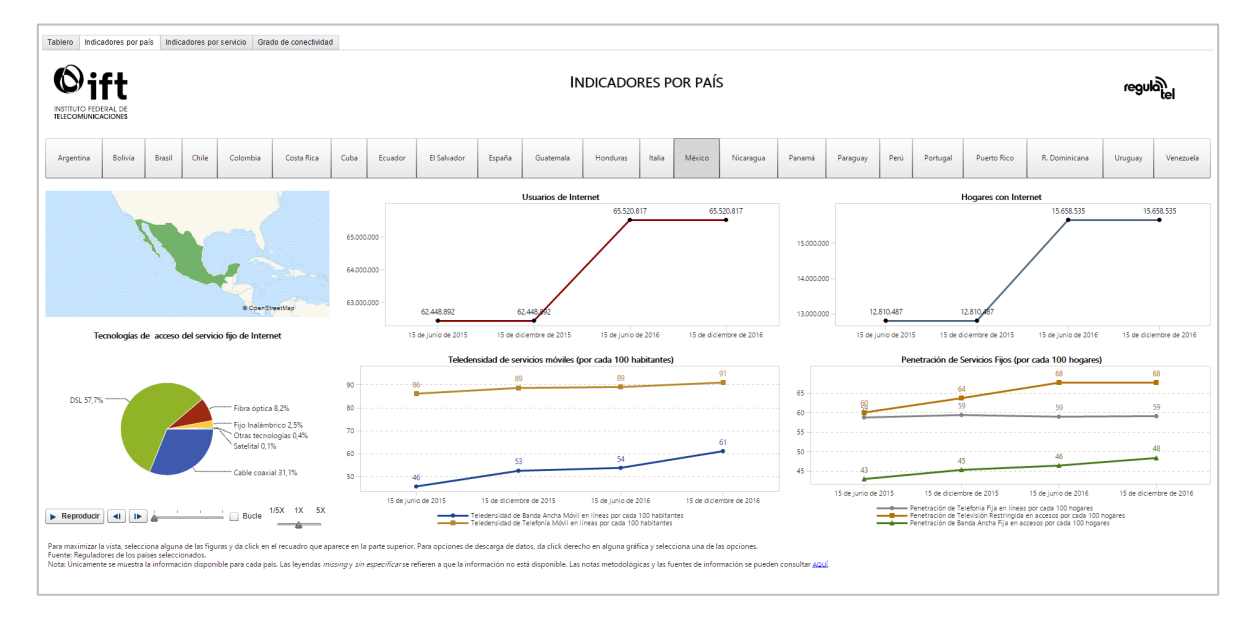

En la siguiente pestaña se encuentran los indicadores de penetración o teledensidad clasificados por servicio de telecomunicaciones, y de la misma manera que la pestaña anterior, cuenta con una barra de botones en donde el usuario podrá seleccionar el servicio de su interés y las gráficas se actualizarán automáticamente.

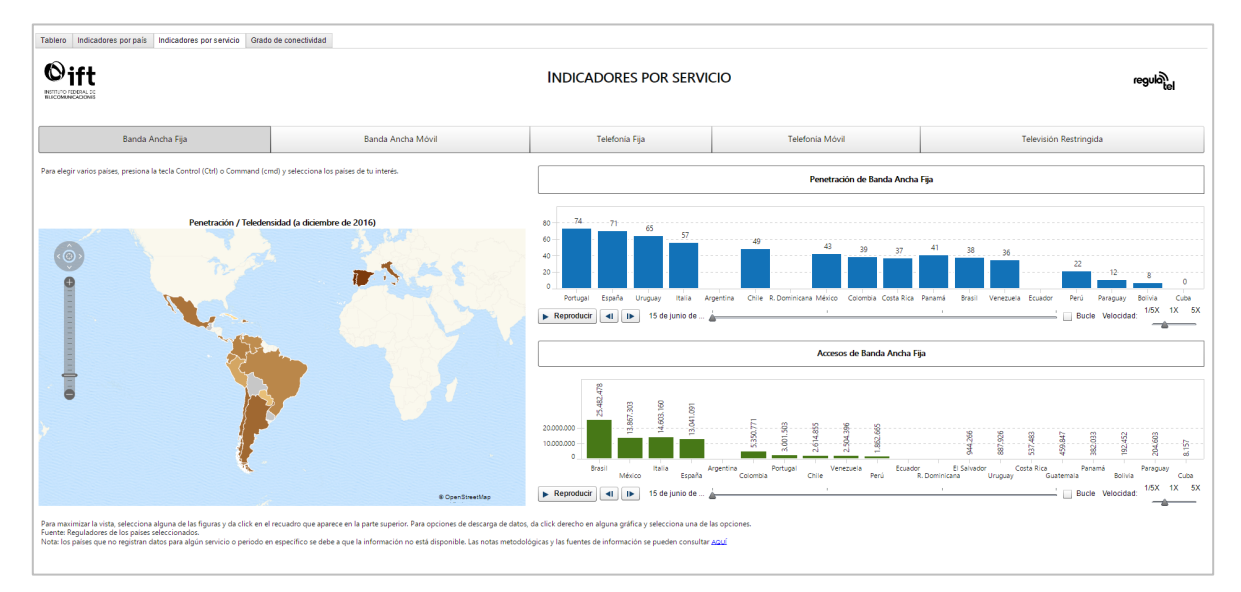

Algunas gráficas, como las correspondientes a esta sección, cuentan con animación, la cual puede ser activada por el usuario al dar click en el botón *Play* que se encuentra en la parte inferior de las gráficas.

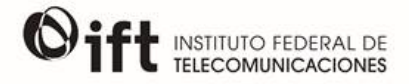

Por último, se cuenta con una pestaña dedicada a comparar el grado de conectividad de los países seleccionados, por lo que incluye indicadores de penetración del servicio fijo de Internet, teledensidad del servicio móvil de Internet, número de accesos del servicio fijo de Internet, líneas totales del servicio móvil de Internet y el porcentaje de hogares y usuarios con acceso a Internet.

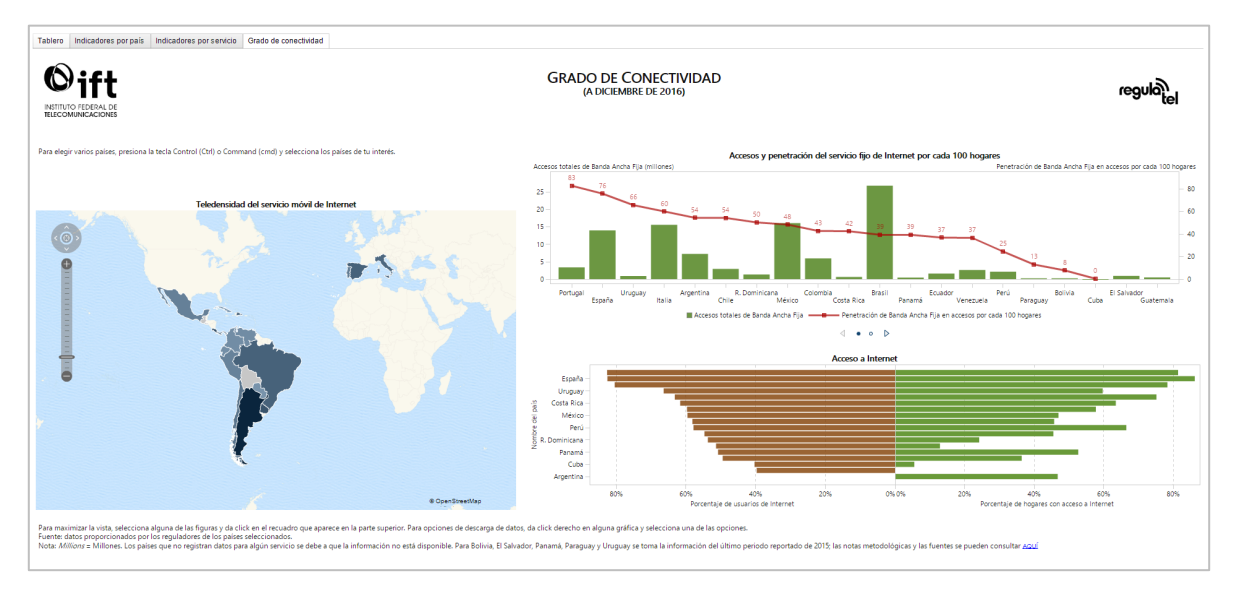

En cada una de las gráficas incluidas en el reporte es posible observar la información correspondiente al posicionar el cursor sobre el punto de interés. Asimismo, datos utilizados para realizar cada gráfica pueden ser descargados de la misma manera como se explica al final de la sección <u>Información estadística interactiva</u>.

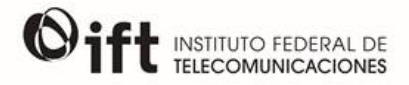

### ESTADÍSTICAS CON PERSPECTIVA DE GÉNERO

En este módulo se encuentran reportes interactivos acerca de servicios y uso de las TIC, así como otros indicadores clasificados por hombres y mujeres, dedicados a realizar comparativos y análisis con una perspectiva de género.

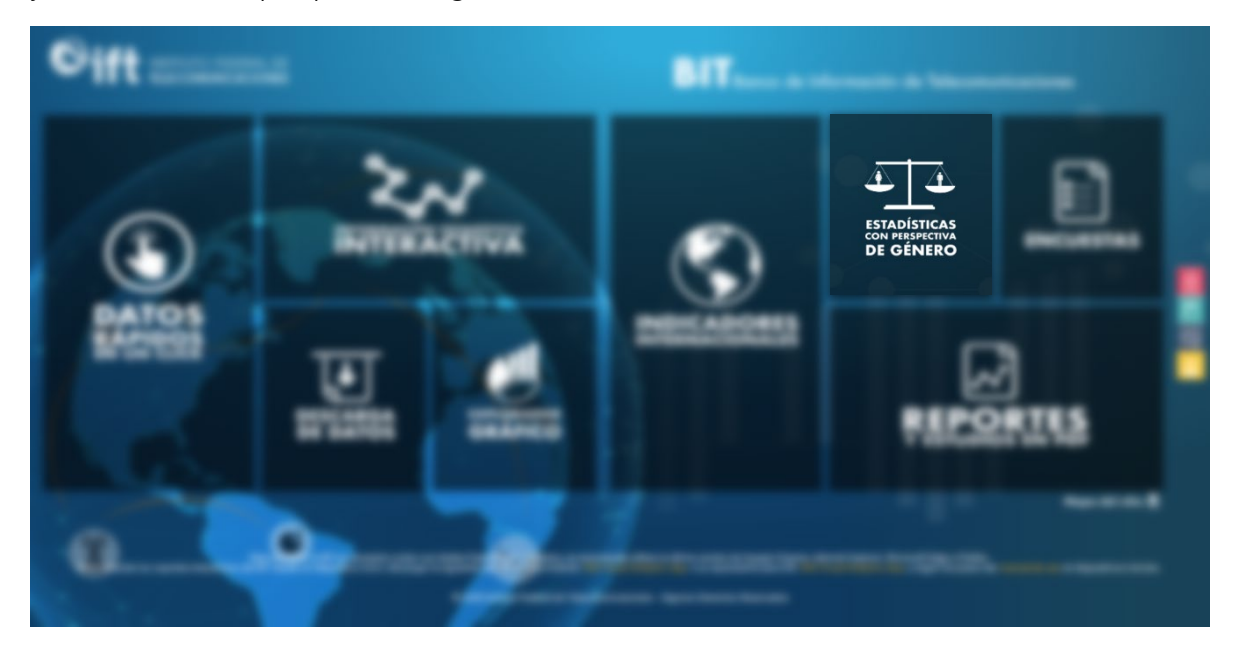

Se compone de tres secciones:

- Indicadores de disponibilidad y uso de las tecnologías de la información
- Encuesta a usuarios de servicios de telecomunicaciones
- Indicadores de empleo

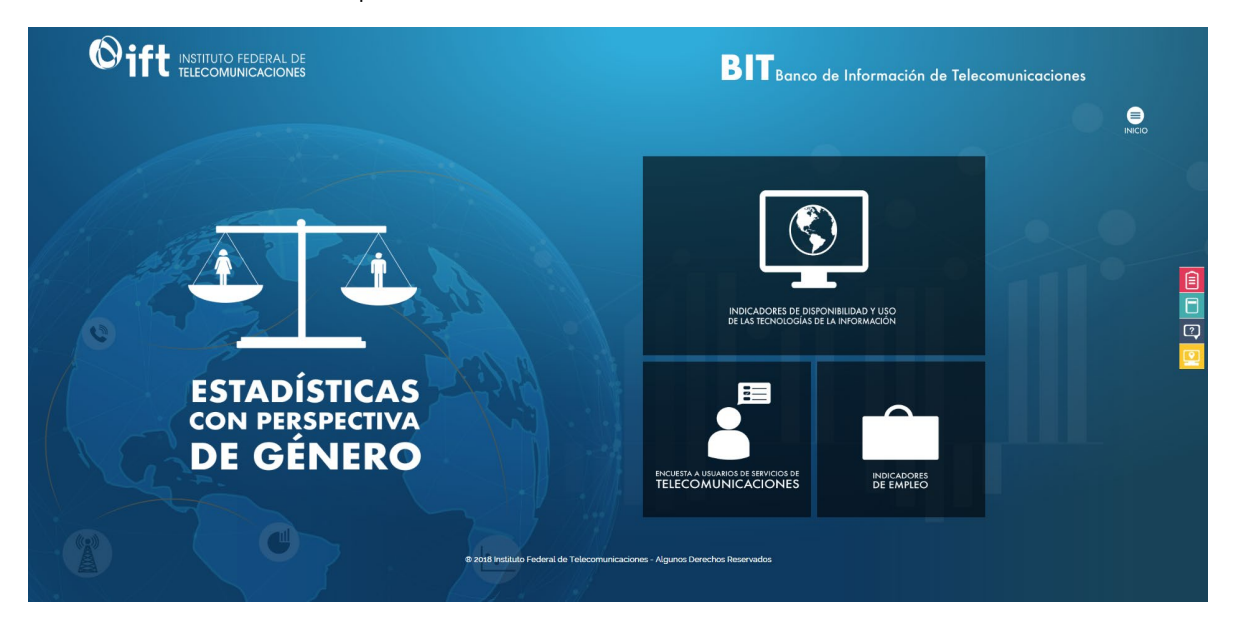

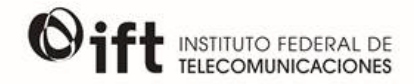

En la sección de *Indicadores de disponibilidad y uso de las tecnologías de la información* se puede encontrar información obtenida de la ENDUTIH acerca del uso de las TIC en la población, segmentada por sexo, con la finalidad de conocer la brecha que pueda existir entre ambos.

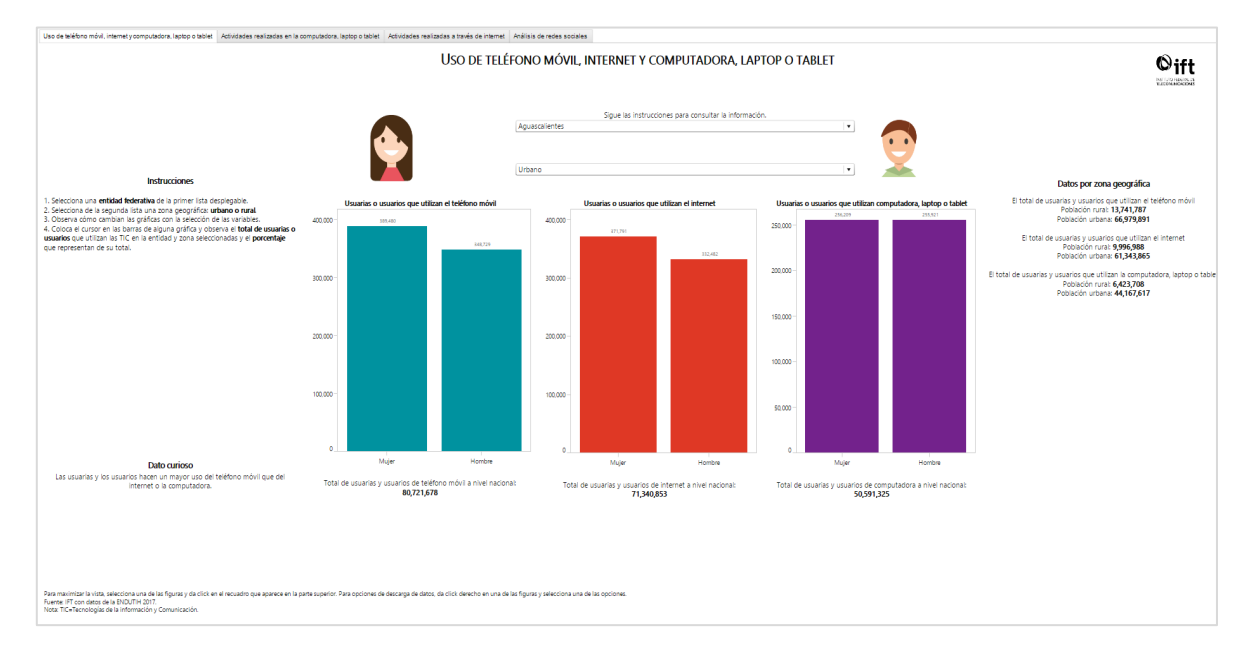

En la sección *Encuesta a usuarios de servicios de telecomunicaciones* se puede encontrar información e indicadores obtenidos con base en encuestas aplicadas por el IFT acerca del uso de los principales servicios de telecomunicaciones y su comportamiento, segmentado por género.

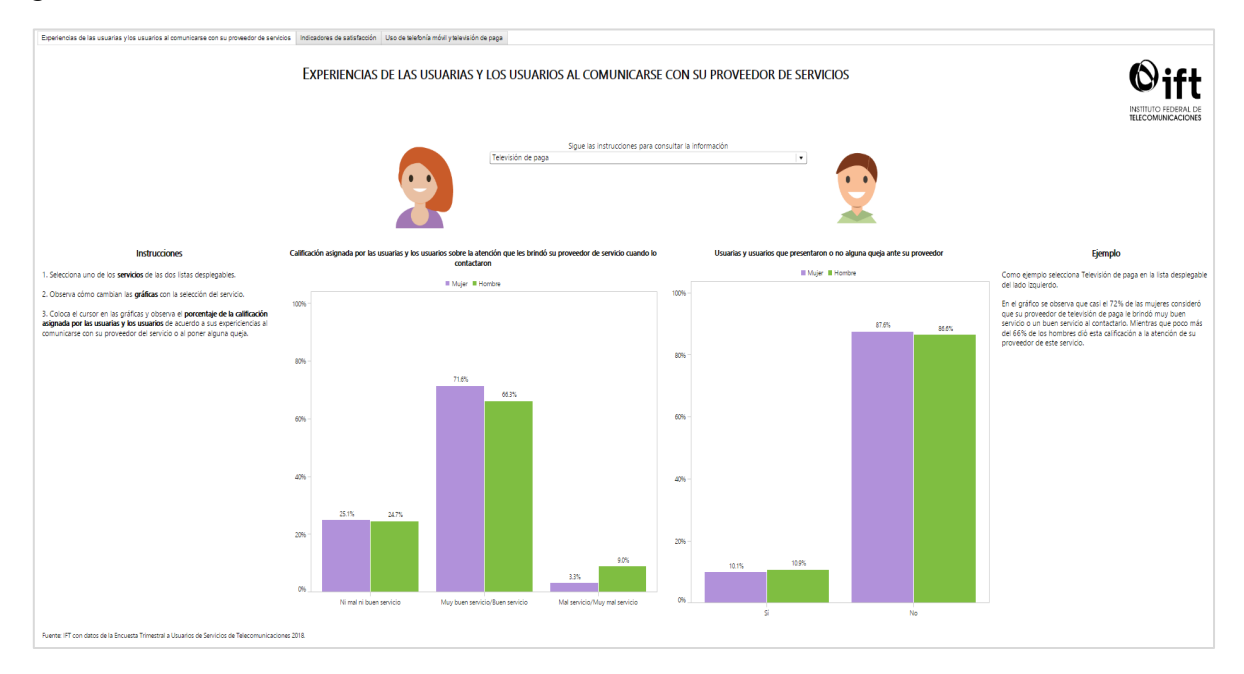

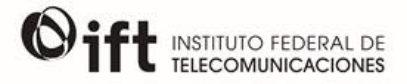

Por último, en la sección *Indicadores de empleo* se muestran las cifras de hombres y mujeres empleados en los sectores de telecomunicaciones y radiodifusión a través del tiempo, con base en información del INEGI.

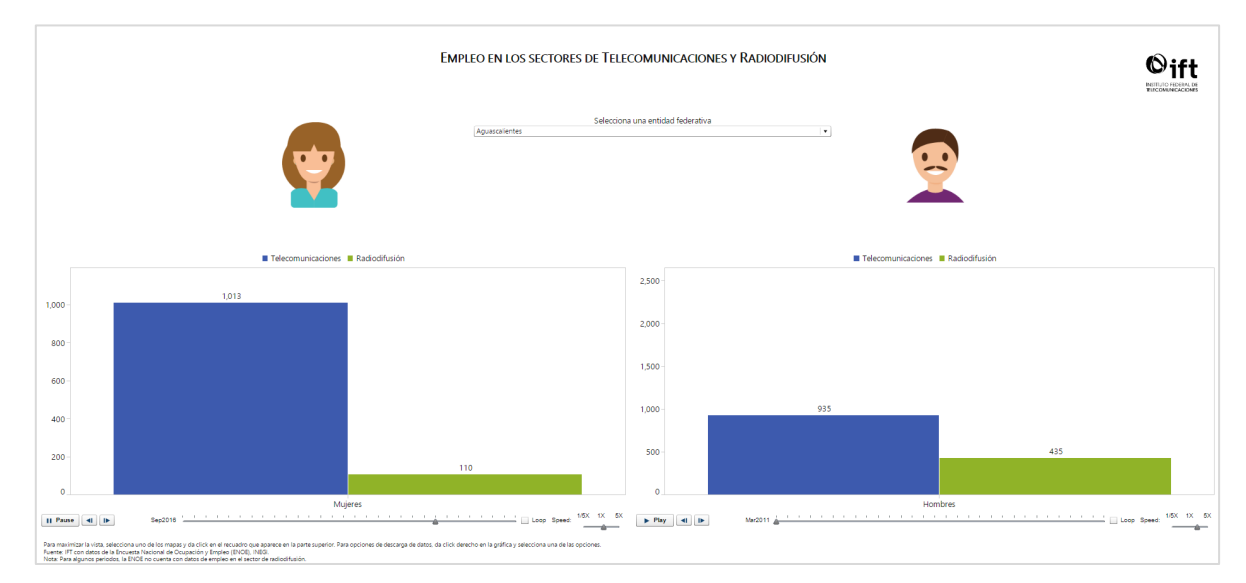

Los datos utilizados para realizar cada gráfica pueden ser descargados de la misma manera como se explica al final de la sección <u>Información estadística interactiva</u>.

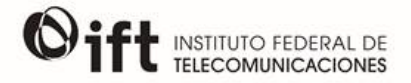

#### ENCUESTAS

En este módulo se pueden encontrar reportes interactivos de indicadores de las encuestas sobre la disponibilidad y uso de las Tecnologías de la Información y Comunicación (TIC), así como del sector de las telecomunicaciones y radiodifusión.

| ©ift           |   |        | BIT      |     |           |
|----------------|---|--------|----------|-----|-----------|
| ۲              | 2 | ACTIVA | $\odot$  | 쁥   | ENCUESTAS |
| BATOS<br>MOTES |   |        | DELADERS | MES | ]<br>HUNA |
|                | • |        |          |     |           |

Se compone de dos secciones:

- Encuesta a usuarios de servicios de telecomunicaciones
- Indicadores de disponibilidad y uso de las tecnologías de la información

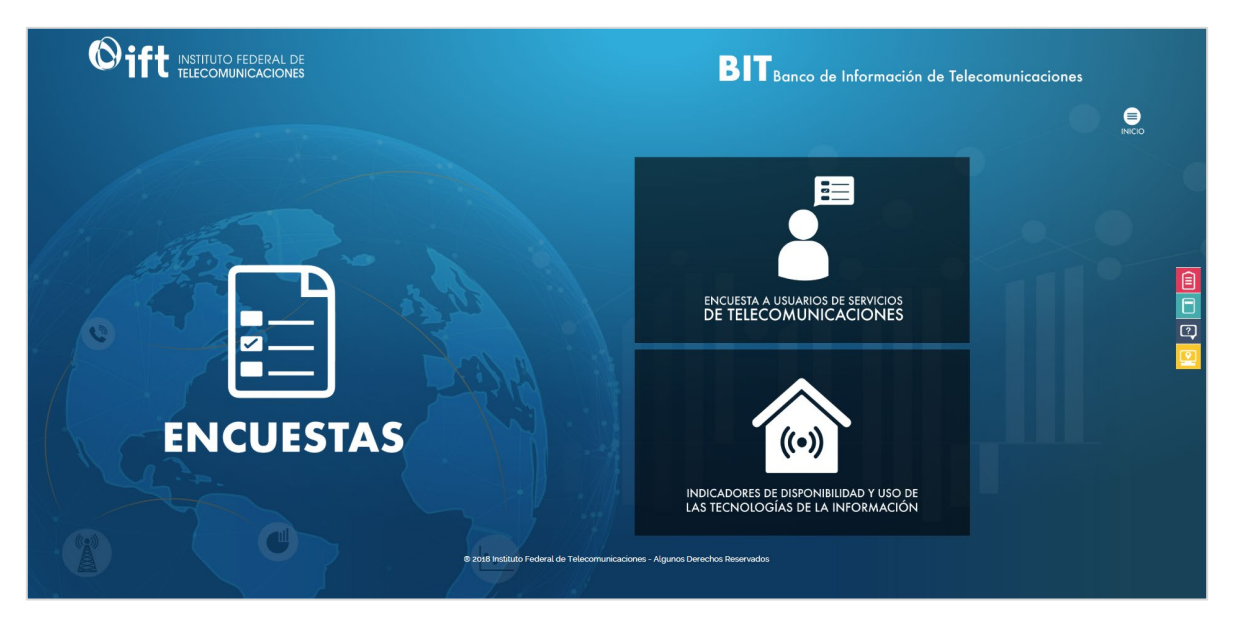

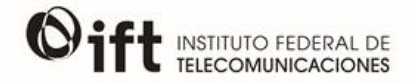

En la sección *Encuesta a usuarios de servicios de telecomunicaciones* se muestran cuatro reportes de los diferentes servicios de telecomunicaciones, una vez que el usuario ingrese a esta sección podrá escoger el servicio de su interés para visualizar la información.

|                                                              |               | ENCUESTAS A USUARIOS DE SE<br>TELECOMUNICACION | RVICIOS DE<br>ES |
|--------------------------------------------------------------|---------------|------------------------------------------------|------------------|
|                                                              |               | <b>(5)</b>                                     |                  |
| Telefonía fija                                               | INTERNET FIJO | TELEVISIÓN DE PAGA                             | Telefonía móvil  |
| DA CLIC COME LA MANCEN MAR INGRESH AL REVOITE CORRESPONDINTE |               |                                                |                  |

Al interior de cada servicio, se encuentran cinco pestañas diferentes con reportes interactivos que contienen indicadores de patrones de consumo, niveles de satisfacción y experiencia de los usuarios de los servicios de telecomunicaciones, con información de las encuestas realizadas por el IFT.

| ·                                                                                                    |              |                  |      |         |                                                                                                    |                                                                                                    |                                                                                                    |     |          |  |  |  |
|----------------------------------------------------------------------------------------------------|--------------|------------------|------|---------|----------------------------------------------------------------------------------------------------|----------------------------------------------------------------------------------------------------|----------------------------------------------------------------------------------------------------|-----|----------|--|--|--|
| Regiones peoplators Bassolv-Basis Indicatores de satisfación. Elementos de los fadoss de satisfación por provedor Elementos de los índices de satisfación por provedor                                                                                                    |              |                  |      |         |                                                                                                    |                                                                                                    |                                                                                                    |     |          |  |  |  |
| SEGMENTACIÓN POR REGIÓN BASSOLS-BATALLA PARA EL SERVICIO DE TELEFONÍA FUA                                                                                                    |              |                  |      |         |                                                                                                    |                                                                                                    |                                                                                                    |     |          |  |  |  |
| Selecciona una encuesta de la lista desplegable<br>[1. Primera Encuesta 2016                                                                                                    |              |                  |      |         |                                                                                                    |                                                                                                    |                                                                                                    |     | •        |  |  |  |
| Selecciona una región                                                                                                    |              |                  |      |         |                                                                                                    |                                                                                                    |                                                                                                    |     |          |  |  |  |
| Centro-Este                                                                                                    | Centro-Norte | Centro-Occidente | Este | Noreste | Noroeste                                                                                                    | Norte                                                                                                    | Península de Yucatán                                                                                                | Sur | Nacional |  |  |  |
|                                                                                                    |              |                  |      |         | Presentação de tara 2<br>res restantes de Nate<br>1987 e 1980 -<br>1988 e 1980 -<br>1980 e 1980 -<br>1980 e 1980 -<br>1980 e 1980 -<br>1980 e 1980 -<br>1980 e 1980 -<br>1980 e 1980 e 19800 e 1980 e | Pago mensual or<br>100 or (pago mensual or<br>100 or (pago mensual or<br>100 | ur menchenaren realizer tos usuartos del servicio de Tetebroli (p.<br>27%<br>27%<br>27%<br>27%<br>27%<br>27%<br>27% |     |          |  |  |  |
| The management is the processing of the set of the set |              |                  |      |         |                                                                                                    |                                                                                                    |                                                                                                    |     |          |  |  |  |

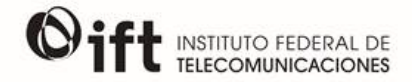

En la sección *Indicadores de disponibilidad y uso de las tecnologías de la informació*n se muestra el reporte interactivo con la información de la ENDUTIH, el cual contiene indicadores de la evolución de las TIC en los hogares por entidad federativa, así como de las actividades realizadas en Internet y actividades realizadas a través de computadora, laptop y/o tablet por zona geográfica y entidad federativa. Por último, se muestra la información de los usuarios y usuarias de telefonía móvil por zona geográfica.

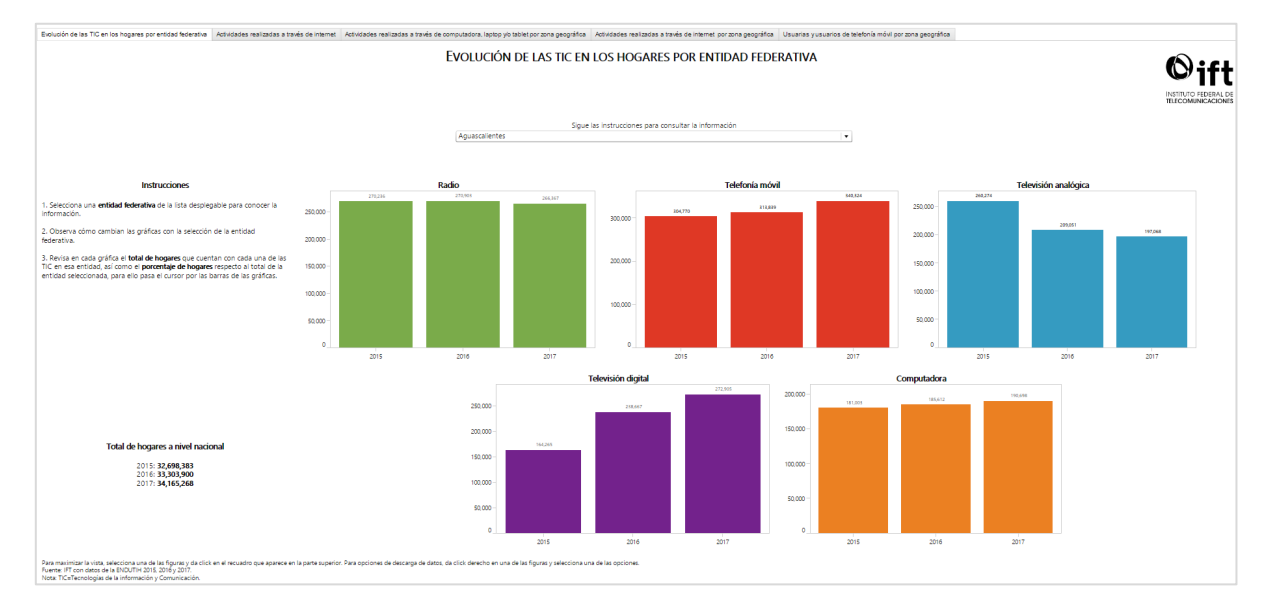

Los datos utilizados para realizar cada gráfica pueden ser descargados de la misma manera como se explica al final de la sección <u>Información estadística interactiva</u>.

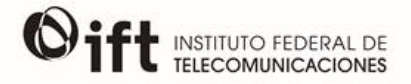

#### **REPORTES Y ESTUDIOS EN PDF**

Este módulo cuenta con tres apartados internos que permiten ingresar a las versiones en formato PDF de los Informes Trimestrales Estadísticos (último trimestre disponible e históricos), de los Anuarios Estadísticos y Análisis, estudios y reportes especiales elaborados por el IFT. En cualquiera de los tres casos, se dirigirá al sitio del IFT para poder consultar y/o descargar dichos documentos.

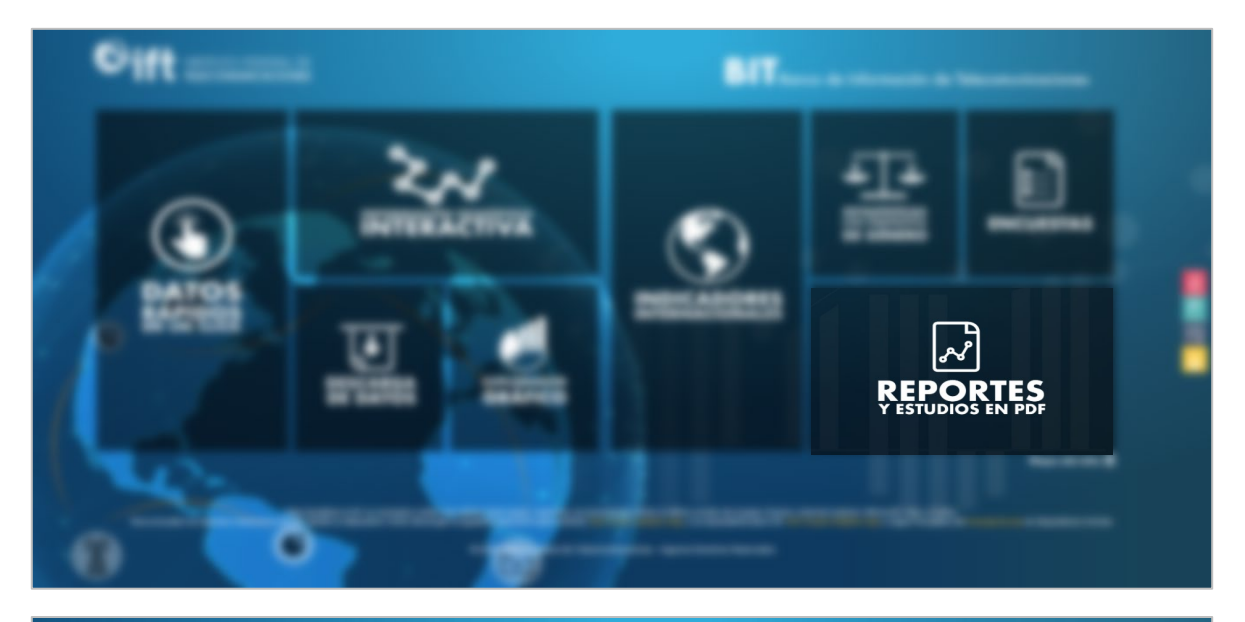

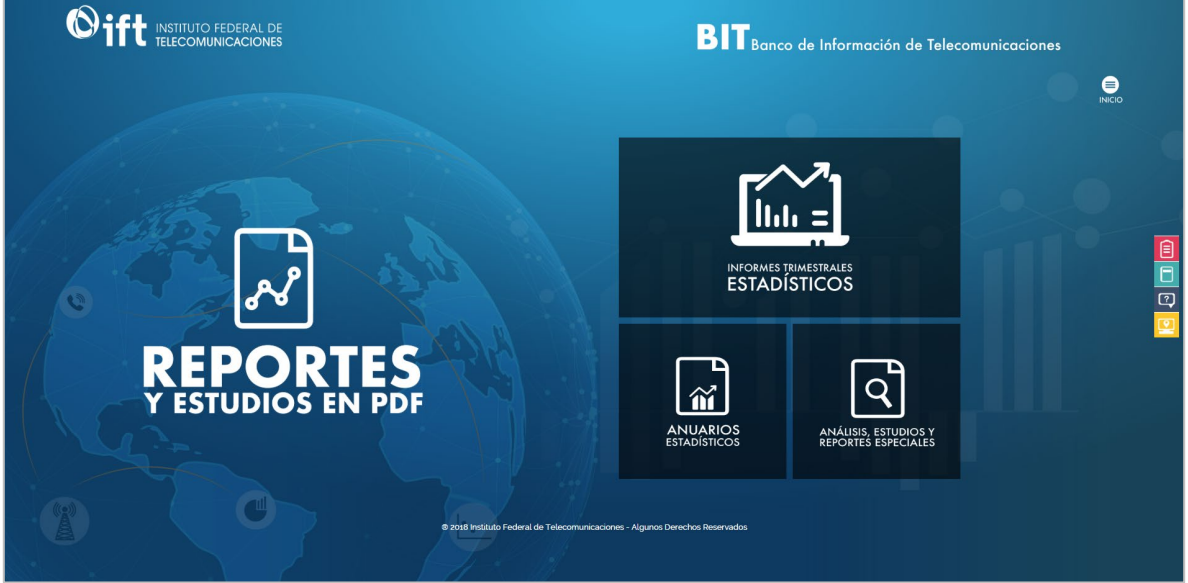

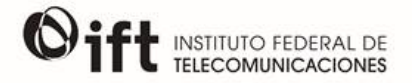

### MATERIAL DE REFERENCIA

Para obtener mayor información e indicaciones más detalladas sobre el uso de las herramientas proporcionadas por el BIT, se puede consultar el sitio de soporte de SAS® Visual Analytics (en inglés):

- SAS® Visual Analytics User's Guide
   <u>http://support.sas.com/documentation/cdl/en/vaug/69957/PDF/default/vaug.pdf</u>
- SAS® Visual Analytics Apps
   <u>https://support.sas.com/documentation/onlinedoc/mobile\_bi/index.html</u>

Para la mejor comprensión de la metodología utilizada en cada indicador presentado en el BIT, se puede consultar el Manual de Definiciones de los Indicadores Estadísticos de Telecomunicaciones:

Manual de Definiciones de los Indicadores Estadísticos de Telecomunicaciones
 <u>http://www.ift.org.mx/sites/default/files/contenidogeneral/estadisticas/manualdefinicionesmarzo2018.pdf</u>

Asimismo, para la correcta visualización de los reportes interactivos del BIT se puede consultar la guía rápida para la instalación de la aplicación móvil SAS® Visual Analytics en sistemas operativos Android y iOS.

 Guía rápida para la instalación de SAS® Visual Analytics App en dispositivos móviles para el uso del BIT <u>https://bit.ift.org.mx/BitWebApp/PDF/Manual%20de%20uso%20del%20BIT%20en%20</u> <u>dispositivos%20m%C3%B3viles.pdf</u>

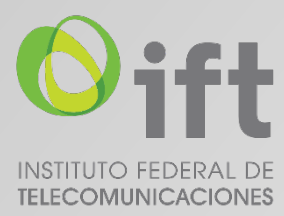

http://www.ift.org.mx Insurgentes Sur 1143 col. Nochebuena, Alcaldía Benito Juárez, C.P. 03720, Ciudad de México Tel. 5015 400 / 01 800 2000 120